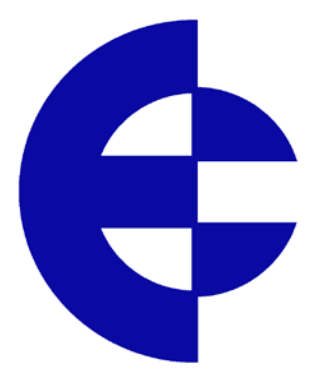

# 115S Serial I/O Module

# **User Manual**

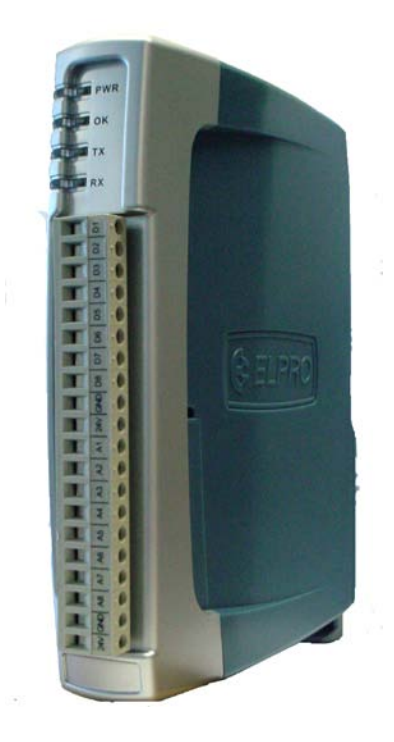

ELPRO Technologies Pty Ltd, 9/12 Billabong Street, Stafford Q 4053, Australia. Tel: +61 7 33528600 Fax: +61 7 33528677 Email: sales@elprotech.com Web: <u>www.elprotech.com</u> Thank you for your selection of the 115S Serial I/O Module. We trust it will give you many years of valuable service.

## **ATTENTION!**

Incorrect termination of supply wires may cause internal damage and will void warranty.

To ensure your 115S product enjoys a long life,

**Double check ALL your connections with the User Manual,** before turning the power on.

All equipment must be **properly grounded** for safe operation.

All equipment should be serviced only by a qualified technician.

## **Important Notice**

ELPRO products are designed to be used in industrial environments, by experienced industrial engineering personnel with adequate knowledge of safety design considerations. These products should not be used in non-industrial applications, or life-support systems, without consulting ELPRO Technologies first.

## **Installation and Operating Instructions:**

The Expansion I/O modules are to be installed by trained personnel / licensed electricians only and installation must be carried out in accordance with the instructions listed in the Installation Guide and applicable local regulatory codes.

The units are intended for Restricted Access Locations.

The Expansion I/O modules are intended to be installed in a final enclosure, rated IP54, before use outdoors.

The Equipment shall be powered using an external Listed Power Supply with LPS outputs or a Class 2 Power Supply.

# (Ex)

## **Hazardous Location Notices:**

This device complies with Ex nL IIC. T6 -40 C <= Ta <= +60 C WARNING: EXPLOSION HAZARD. Do not disconnect equipment unless power has been switched off or the area is known to be non-hazardous.

## Limited Lifetime Warranty, Disclaimer and Limitation of Remedies

ELPRO products are warranted to be free from manufacturing defects for the "serviceable lifetime" of the product. The "serviceable lifetime" is limited to the availability of electronic components. If the serviceable life is reached in less than three years following the original purchase from ELPRO, ELPRO will replace the product with an equivalent product if an equivalent product is available.

This warranty does not extend to:

- failures caused by operation of the equipment outside the particular product's specification, or
- use of the module not in accordance with this User Manual, or
- abuse, misuse, neglect or damage by external causes, or
- repairs, alterations, or modifications undertaken other than by an authorized Service Agent.

ELPRO's liability under this warranty is limited to the replacement or repair of the product. This warranty is in lieu of and exclusive of all other warranties. This warranty does not indemnify the purchaser of products for any consequential claim for damages or loss of operations or profits and ELPRO is not liable for any consequential damages or loss of operations or profits resulting from the use of these products. ELPRO is not liable for damages, losses, costs, injury or harm incurred as a consequence of any representations, warranties or conditions made by ELPRO or its representatives or by any other party, except as expressed solely in this document.

## CONTENTS

| 1 OVER    | VIEW                                                   | 5  |
|-----------|--------------------------------------------------------|----|
| 1.1 Me    | DDULE TYPES AND FEATURES                               | 7  |
| 1.1.1     | Digital inputs / outputs                               | 7  |
| 1.1.2     | Pulsed outputs                                         | 7  |
| 1.1.3     | Pulsed inputs                                          | 8  |
| 1.1.4     | Analog inputs                                          | 8  |
| 1.1.5     | Analog outputs                                         | 9  |
| 1.1.6     | Communications                                         | 10 |
| 2 INSTA   | ALLATION                                               |    |
| 2.1 Ge    | NERAL INSTALLATION                                     | 11 |
| 2.1.1     | Power Connection                                       | 11 |
| 2.1.2     | Address Switches                                       | 12 |
| 2.2 SIG   | SNAL CONNECTIONS                                       | 13 |
| 2.2.1     | Digital Inputs (and Pulsed Inputs)                     | 13 |
| 2.2.2     | Digital Outputs (and Pulsed Outputs)                   | 14 |
| 2.2.3     | Analog Inputs                                          | 14 |
| 2.2.4     | Analog Outputs                                         |    |
| 3 CONF    | IGURATION                                              |    |
| 3.1 EL    | PRO EXPANSION I/O CONFIGURATION.                       | 21 |
| 3.2 M     | DDBUS SLAVE CONFIGURATION                              | 23 |
| 4 HARI    | WARE CONFIGURATION                                     |    |
| 41 CC     | NNECTING TO THE 115S MODULE                            | 24 |
| 4.2 CC    | NFIGURATION COMMON TO ALL MODULES                      |    |
| 4.2.1     | Communications                                         |    |
| 4.2.2     | Modbus Output Timeout on Comms fail                    |    |
| 4.2.3     | Configurable ACK Timeout                               | 27 |
| 4.2.4     | Pulsed outputs                                         |    |
| 4.3 11    | 5S-11 CONFIGURATION                                    |    |
| 4.3.1     | Pulsed Inputs                                          | 29 |
| 4.4 11    | 5S-12 CONFIGURATION                                    |    |
| 4.4.1     | Voltage input                                          |    |
| 4.4.2     | Current input                                          |    |
| 4.5 11    | 5S-13 CONFIGURATION                                    | 36 |
| 4.5.1     | Voltage output                                         |    |
| 4.5.2     | Current output                                         |    |
| 5 OPER    | ATION                                                  | 40 |
| 5.1 11    | 5S-11 module                                           | 40 |
| 5.2 11    | 5S-12 module                                           | 41 |
| 5.3 11    | 5S-13 module                                           | 43 |
| 5.4 He    | XADECIMAL REPRESENTATION OF VOLTAGE AND CURRENT LEVELS | 45 |
| APPENDI   | X A. MODBUS ADDRESS MAP                                |    |
| A.1. 1158 | -11                                                    | 46 |
| A.2. 1158 | -12                                                    |    |
| A.3. 1158 | -13                                                    | 50 |
| APPENDI   | X B. MODBUS FUNCTIONALITY                              |    |
| APPENDI   | X C. COMMS RECOVERY                                    |    |

| APPENDIX D. SPECIFICATIONS | . 55 |
|----------------------------|------|
| APPENDIX E. RS232 WIRING   | . 57 |

## 1 Overview

The ELPRO 115S modules are designed to provide I/O expansion for other ELPRO products like 105U and 905U modules. The 115S modules support the ELPRO E-Series protocol, and communicate serially via RS232 or RS485. Configuration is done via the ELPRO E-Series configuration utility.

The 115S modules also support MODBUS protocol. They may be used as a MODBUS slave with any 3<sup>rd</sup>-party MODBUS device, or with the ELPRO 105U-G or 905U-G modules using MODBUS. They support both MODBUS ASCII protocol, and serial unsigned MODBUS RTU, also known as "MODBUS binary". The Modbus slave address of the 115S is selected via two rotary switches on the bottom panel of the case.

All 115S models provide digital inputs and outputs. Specific models provide analog inputs or analog outputs. Pulsed inputs and pulsed outputs are also available. Several modules may be connected to one master, allowing any combination of I/O types.

Figure 1-1 shows a diagram of a 115S module with parts labelled.

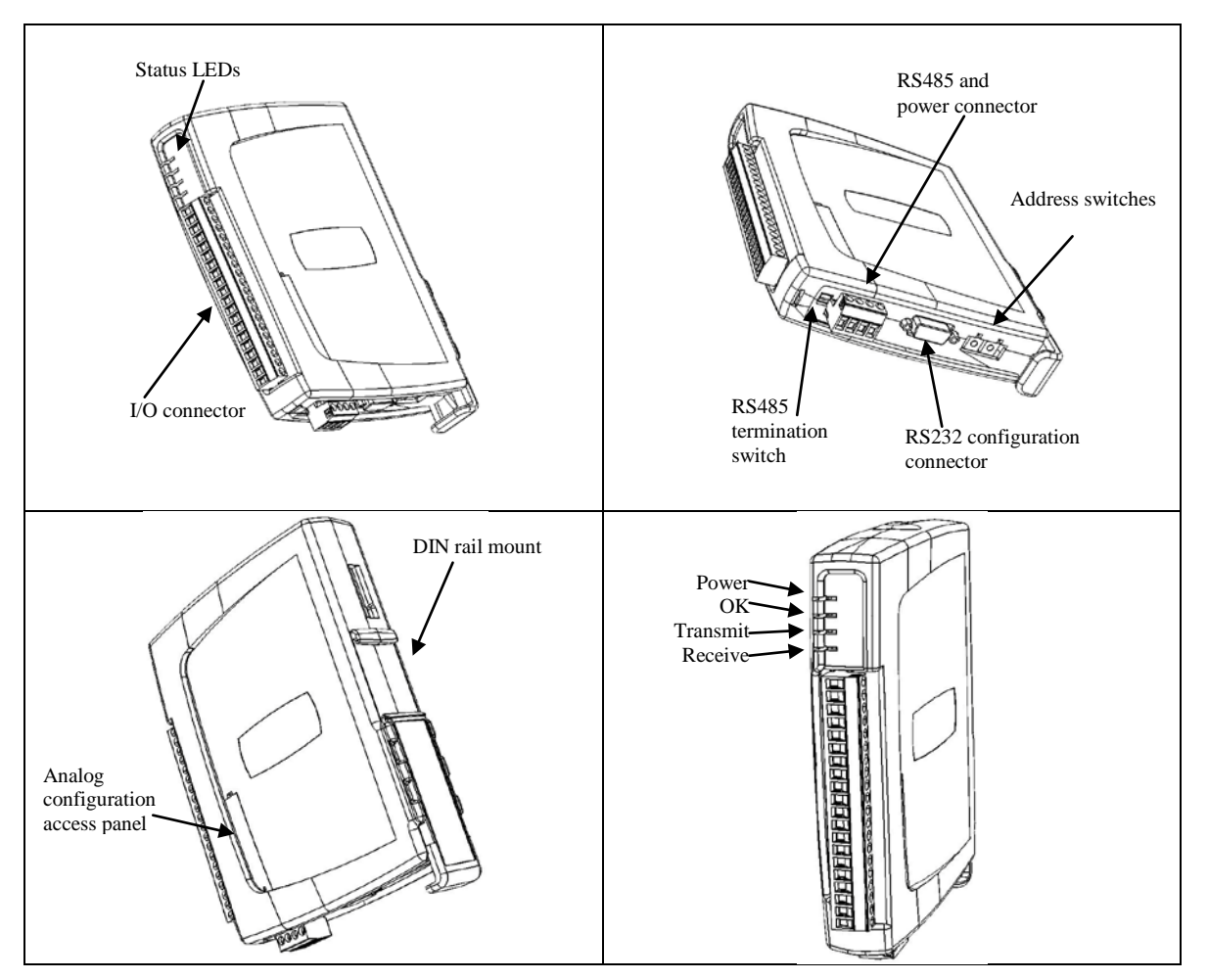

Figure 1-1: 115S unit with significant parts labeled.

Two ports allow configuration and communications on the 115S. The RS232 port is intended for configuration. The RS485 port allows the unit to be in a multi-drop configuration.

Overvoltage protection and supply monitoring is provided to minimize the risk of failure due to faulty connections or supply surges.

## 1.1 Module types and features

The module types and I/O are summarised in Table 1-1.

| 115S                   | -11 | -12 | -13 |
|------------------------|-----|-----|-----|
| Digital inputs/outputs | 16  | 8   | 8   |
| Pulse outputs          | 8   | 8   | 8   |
| Pulse inputs           | 4   | -   | -   |
| Analog inputs          | -   | 8   | -   |
| Analog outputs         | -   | -   | 8   |

Table 1-1: Summary of 115S module types and I/O.

## 1.1.1 Digital inputs / outputs

Each digital I/O channel on the 115S modules can act as either an input or an output. The input/output direction does not need to be user configured.

Digital inputs are suitable for voltage-free contacts, or NPN-transistor switch devices.

Digital outputs are open-collector transistor outputs, able to switch loads up to 30VDC, 200mA.

If you have wired an input/output channel as an input, it is recommended that you do not write values to it as an output. No electrical damage will occur if you attempt to use a channel wired as an input as an output, or vice-versa, however the I/O system will not operate correctly.

We recommend that the required digital inputs be assigned consecutively from channel 1. Then use the remaining channels as digital outputs.

## 1.1.2 Pulsed outputs

The first eight digital channels on each 115S module can be used as pulse outputs. The maximum output frequency is 50Hz.

A pulse output on the 115S will output the number of pulses equal to the register value sent by the master. When the master sends a new register value, the 115S will output additional pulses until the output count is the same as the new value.

Three register values are associated with creating each pulsed output:

- The *Count* keeps a tally of how many pulses have been output this is a 16-bit register and overflows to 0.
- The *Target* is set by the master, and is the trigger for pulses to be created. The digital channel outputs pulses until the *Count* value reaches the *Target* value. If the *Target* register is set to 0, the pulses stop and the *Count* register is cleared.

• The *Update Time* is the interval in which the 115S expects to receive updates to the *Target* value. The module will output enough pulses for the *Count* to reach the *Target* within the update time. The output pulse rate is determined by the update time, and the difference between the count and the target.

If the calculated pulse rate is more than the maximum rate (50Hz), the 115S will output pulses at the maximum rate. At the end of the update time, the count value will be less than the target. The 115S will then calculate the new required pulse rate for the next update period, based on the difference between Count and Target values.

If the calculated pulse rate is greater than around three times the maximum rate, pulses are not output. The Count value will be set to the value of the Target without any pulses output. Pulses will be output again when the calculated pulse rate falls within the maximum possible rate.

## 1.1.3 Pulsed inputs

The first four digital channels on the 115S-11 module can be used as pulsed inputs. The maximum input pulse frequency is 1 KHz.

The pulse input channel calculates two register variables, each of which can be read by the Modbus master.

- The *Pulse Count* is a count of the pulses detected on the channel since the 115S powered up. The pulse input counts are 32-bit values (2 x 16-bit registers, a low and a high register), and wrap around to zero on overflow.
- The *Pulse Rate* is a measure of the rate of pulses detected on the channel. The pulse rate value is decimal 16,384 (hex 4000) for zero rate and decimal 49,152 (hex C000) for the *maximum rate* configured by the user. These zero and maximum values are the same as 0% and 100% used for analog values. (See section 5.4 for hex to decimal conversion.)

The maximum pulse input rate is set during configuration. The value is in pulses per minute and is limited to 60000 (1 KHz), the maximum rate capable of the module.

## 1.1.4 Analog inputs

The analog inputs on the 115S-12 can be connected as either grounded single-ended inputs or as floating differential inputs. The 115S-12 has eight grounded inputs or four floating inputs.

- Grounded single-ended inputs connect between the AIN terminal and the GND terminal.
- Floating differential inputs each take up two terminals. There are four differential pairs on the 115S-12: [AIN1-AIN2], [AIN3-AIN4], [AIN5-AIN6], [AIN7-AIN8]. For

example, the first input is connected to terminals AIN1 (positive) and AIN2 (negative).

The two types of input cannot be mixed - all inputs must be either "grounded" or "floating".

Inputs can also be selected as mA current, or voltage input - all inputs must be the same, either all current or all voltage. The scale of each analog input is chosen during hardware configuration, with scale options as follows:

Voltage input scale options: [0 to 5V], [0 to 10V], [1 to 5V] Current input scale options: [0 to 10mA], [0 to 20mA], [4 to 20mA]

For compatibility with E-Series modules, 4-20mA current is recommended. See section 4.4 for more information on compatibility.

The values on the analog input are decimal 16,384 (hex 4000) for minimum signal (0%) and decimal 49,152 (hex C000) for maximum (100%).

The analog channel will measure over-scale, up to 150% which will have value 65,536 (hex FFFF). For 4-20mA signals, the channel will measure under-scale down to 0mA which has a value of 8,192 (hex 2000). (See section 5.4 for hex to decimal conversion.)

The 115S-12 provides a 24V analog loop supply ("ALS") for powering analog loops.

## 1.1.5 Analog outputs

The 115S-13 has eight analog output channels and can be configured to output voltage or current. For current signals, "source" or "sink" can be selected. The scale of each analog output is specified during configuration, with scale options as follows:

Voltage output scale options: [0 to 5V], [0 to 10V], [1 to 5V] Current output scale options: [0 to 10mA], [0 to 20mA], [4 to 20mA], source or sink

- Voltage outputs are measured with respect to the ground terminal.
- Current source outputs are measured with respect to the ground terminal.
- Current sink outputs are measured with respect to the 24V "ALS" terminal.

Writing to the output register by the master produces the analog output. Minimum to maximum signals (0 - 100%) are produced by register values from decimal 16,384 to 49,152 (hex 4000 - C000). (See section 5.4 for hex to decimal conversion.)

The analog channel can output over-scale, up to 150% corresponding to register value 65,536 (hex FFFF). For 4-20mA signals, the channel can output under-scale down to 0mA from a register value of 8,192 (hex 2000) or less. Note that the over-scale output is limited by the maximum levels capable of the 115S module (12V or 24mA).

## **1.1.6 Communications**

The 115S modules have two communication ports: RS232 and RS485. The RS485 port communicates using E-Series protocol. Both ports support Modbus protocol.

The RS232 port is intended for configuration. The RS485 port is intended for normal operation and can be used in a multi-drop setup.

There are two address switches on the base of the module. When the switches are set within the range 01-99, the module uses Modbus protocol on the RS485 port, with the Modbus address defined by the switches. Setting both address switches to 00 configures the module to use E-Series protocol on the RS485 port. Whenever these address switches are changed the unit should be reset by disconnecting power.

Note - When configured for E-Series protocol the maximum number of expansion modules per radio is 10 as each module requires 3 addresses.

When using E-Series protocol, the port settings are fixed at 9600 baud, 8 data bits, no parity, 1 stop bit.

The Modbus communications settings are configurable as follows: Modbus type: RTU, ASCII with 8 data bits, ASCII with 7 data bits. (Note that the configuration software only supports Modbus RTU. A Modbus Master can select ASCII protocol by writing to the appropriate register. See Appendix A.) Baud rate: 1200, 2400, 4800, 9600, 14400, 19200, 28800, 38400, 57600, 76800, 115200 Parity: none, odd, even Stop bits: 1 or 2.

The modules are fitted with a termination switch for the RS485. Set this switch only on the last module in a multi-drop RS485 configuration.

The ELPRO E-Series software is used to configure the 115S modules as part of an E\_Series network. The hardware set-up for items such as expected pulse rates and analog signals is also available through this software.

When used as a Modbus-only device, stand-alone configuration software (cfg\_115S\_Vx.xx.exe) is available to set up the modules. All required software may be downloaded from the ELPRO website.

## 2 Installation

All connections to the module should be SELV only. Normal 110/220/240V mains supply should not be connected to any input terminal of the module.

## 2.1 General installation

Several 115S modules may be connected to one Master / E-Series Radio via RS485 multi-drop connection as shown in Figure 2-1. Ensure there are good connections between the 115S units and the master and a separate Earth connected to the 'GND' terminal on the front Terminal block of each module. 2.5 sqmm / 12 gauge earth wire is recommended.

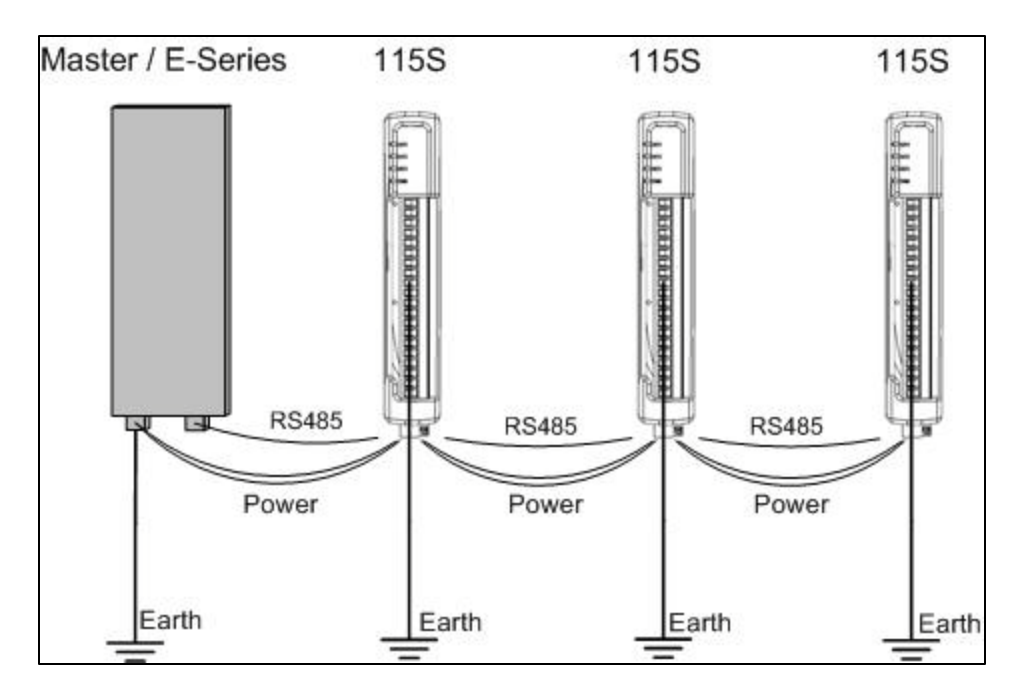

Figure 2-1: Several 115S units connected to a master.

## 2.1.1 Power Connection

The 115S modules require a 10.8-30 VDC \*\* power supply. This is supplied to the 4-way connector, shown in Figure 2-2.

\*\* Model Dependent. Check rear label for actual operating voltages

| в | A - | + |
|---|-----|---|
|   |     |   |

Figure 2-2: Power and RS485 connector.

Connect 10.8-30 VDC to + and earth to -. Connect RS485 to B and A.

## 2.1.2 Address Switches

The address switches are found on the bottom panel of the module, as shown in Figure 2-3. If you are using the 115S module with other ELPRO E-Series modules (ELPRO 105 and 905- modules), the address switches must be set to "00". This enables ELPRO protocol mode and assigns 3 serial addresses to each module.

If you are using a Modbus Master device, ensure each 115S connected to the same Modbus master has a unique Modbus address.

Note that the module must be reset after changing the address switches. You can connect to an ELPRO 105U-G-MD1 or 905U-G-MD1 Module using either MODBUS protocol or ELPRO protocol. ELPRO protocol is easier to set up, and we recommend using this protocol for most applications.

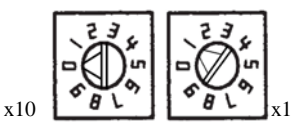

Figure 2-3: Address switches. The address shown is 01.

Connect the RS485 B and A wires to the 4-way connector shown previously in Figure 2-2. An RS485 termination switch is provided. Terminate the last 115S module in the multi-drop setup as shown in Figure 2-4.

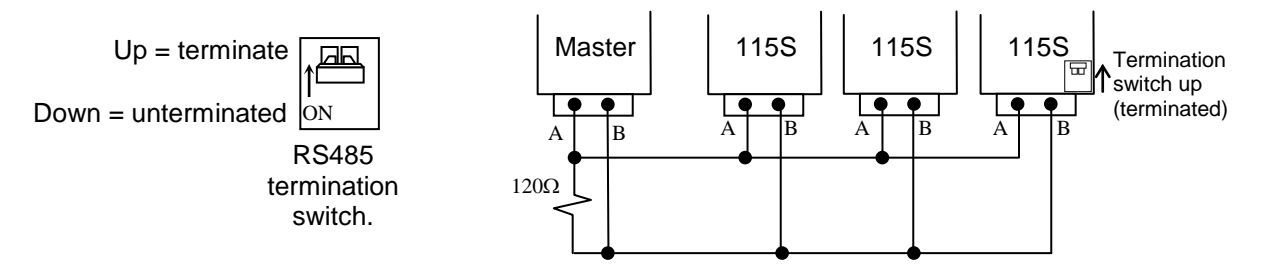

Figure 2-4: RS485 multi-drop connection and termination (only use external termination for the master if it does not have internal termination).

## 2.2 Signal Connections

All connections to the module should be SELV only. Normal 110/220/240V mains supply should not be connected to any input terminal of the module.

## 2.2.1 Digital Inputs (and Pulsed Inputs)

The 115S-11 supports 16 digital signals, and the 115S-12 and 115S-13 support 8 digital signals. Additionally, digital inputs DIO1-4 on the 115S-11 operate as pulse inputs.

Digital output signals share the same terminals as the Digital input signals, marked DIO1-8, and DIO1-16 on the 115S-11 module.

A digital input is activated by connecting to EARTH, either by voltage-free contact or by a transistor switch. Refer to Figure 2-5:

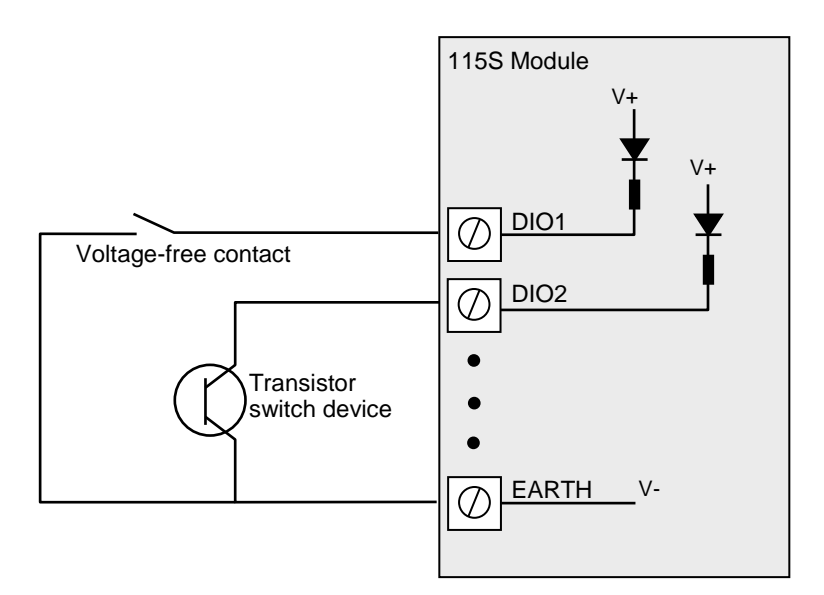

Figure 2-5: Connection of digital inputs.

## 2.2.2 Digital Outputs (and Pulsed Outputs)

The 115S-11 supports up to 16 digital outputs, shared with the digital input function on the same terminals. The 115S-12 and 115S-13 both provide 8 digital output signals. These signals are marked DIO1-8, and DIO1-16 for the 115S-11. On all 115S modules, DIO1-8 can also operate as pulsed outputs.

When active, digital outputs provide a transistor switch to EARTH. To connect a digital output, refer to the diagram in Figure 2-6. A bypass diode is recommended to protect against switching surges for inductive loads such as relay coils.

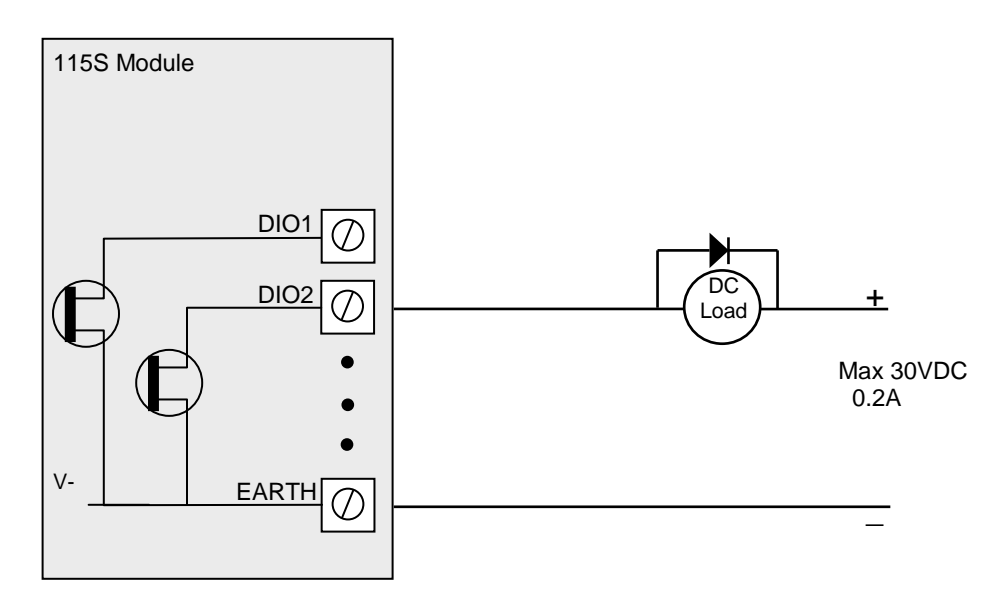

## Figure 2-6: Connection of digital outputs.

Note that digital outputs will only switch DC circuits, with maximum voltage 30VDC.

## 2.2.3 Analog Inputs

The 115S-12 provides eight grounded single-ended or four floating differential analog inputs. These provide measurement of voltage signals (0-10V) or current (0-20 mA) signals. An internal 24V analog loop supply (ALS) is generated for current loops.

Refer to Section 4.4 for detail on configuring single-ended, differential, current-mode or voltage mode inputs.

## 2.2.3.1 Grounded Single-Ended mA Inputs

Single-ended current inputs allow twice as many inputs as the differential mode. This mode is useful when the sensor loop can be grounded to the 115S module. Devices may also be powered by the 24V supplied by the 115S. Refer to Figure 2-7:

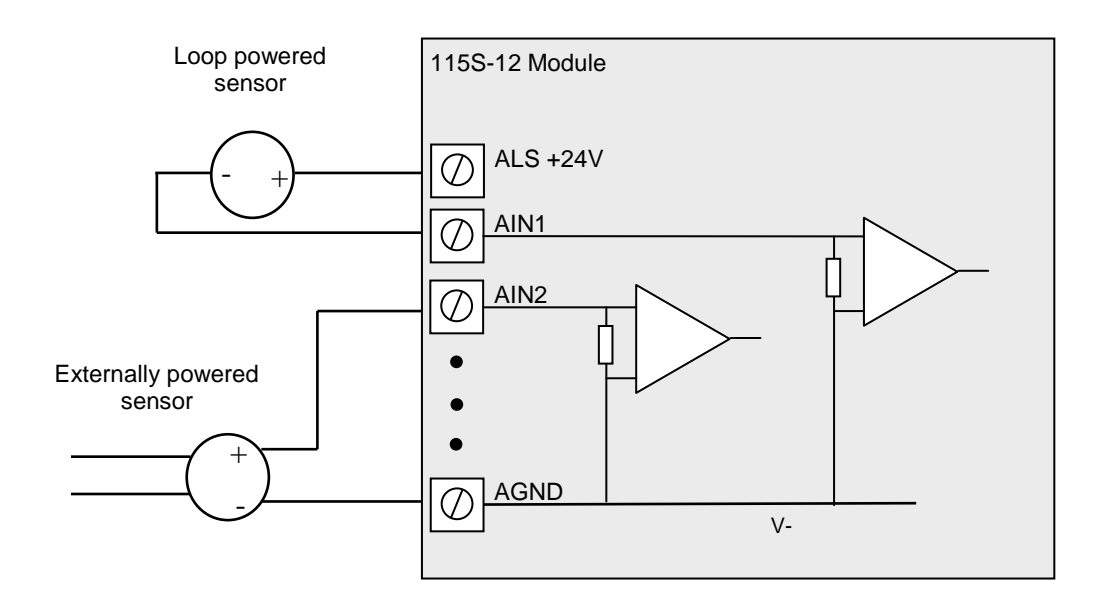

## Figure 2-7: Connection for single-ended current inputs. Transducers may be externally powered or powered by the 115S +24V loop supply.

Note:

- The module is configured at the factory for this type of input
- To change the input configuration, refer to section 4.4

### WARNING !

Ensure correct DIP switch positions AND software configuration has been completed for each analogue input BEFORE connecting external signals to the 115S-12 module.

## 2.2.3.2 Floating Differential Mode mA Inputs

Differential mode current inputs should be used when measuring a current loop which cannot be connected to earth or ground. This allows the input to be connected anywhere in the current loop. Common mode voltage can be up to 27VDC.

Up to four loops can be connected, to terminal pairs [AIN1-AIN2], [AIN3-AIN4], [AIN5-AIN6], [AIN7-AIN8] - the former terminal is +ve and the latter –ve. The diagram in Figure 2-8 indicates how to connect devices for differential mode current inputs.

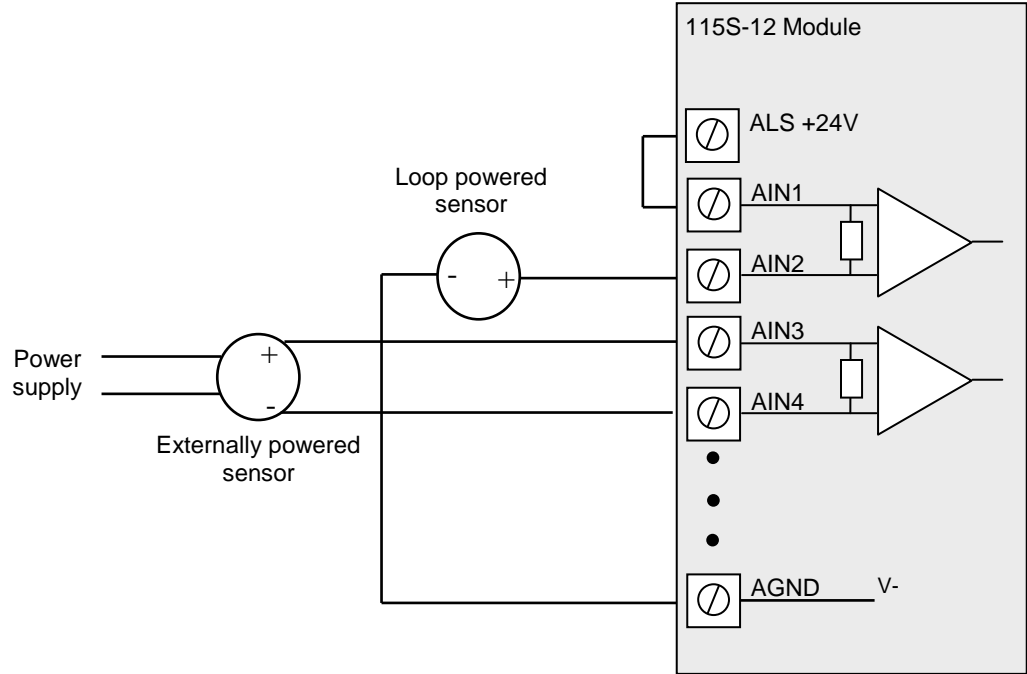

### Figure 2-8: Connections for differential current inputs.

Note:

- The module configuration needs to be changed for this type of input
- To change the input configuration, refer to section 4.4

## WARNING !

Ensure correct DIP switch positions AND software configuration has been completed for each analogue input BEFORE connecting external signals to the 115S-12 module.

## 2.2.3.3 Floating Differential Voltage Inputs

Differential voltage inputs allow a voltage to be measured when it cannot be referenced to earth or ground. The diagram in Figure 2-9 shows how to connect differential voltage inputs. The module has a 27V common mode input range.

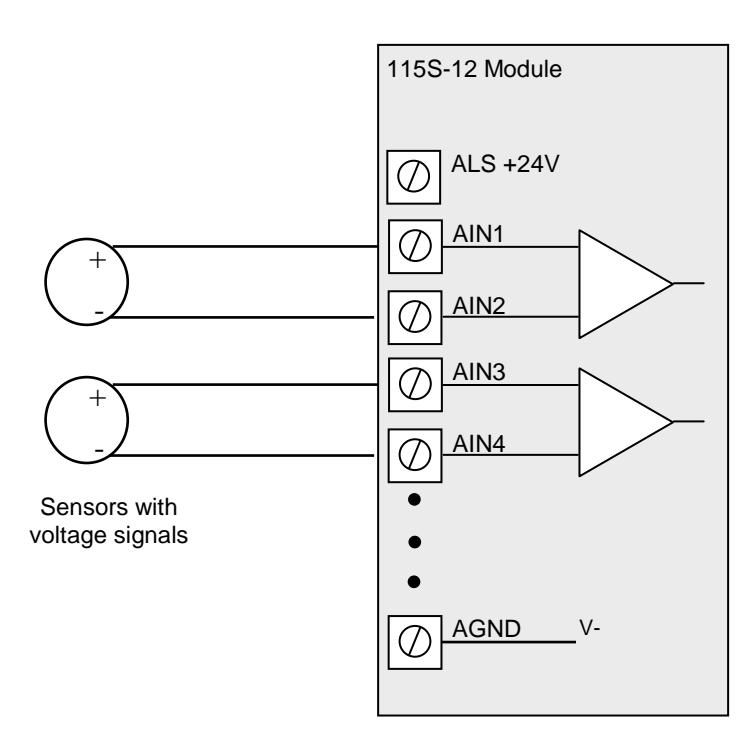

### Figure 2-9: Connection for differential voltage input mode.

Note:

- The module configuration needs to be changed for this type of input
- To change the input configuration, refer to section 4.4

#### WARNING !

Ensure correct DIP switch positions AND software configuration has been completed for each analogue input BEFORE connecting external signals to the 115S-12 module.

### 2.2.3.4 Single-ended Voltage Input

Single-ended voltage inputs allow twice as many inputs as differential mode. This mode is useful when one end of the input voltage can be connected to the ground of the 115S module. Figure 2-10 shows connections for single-ended voltage input.

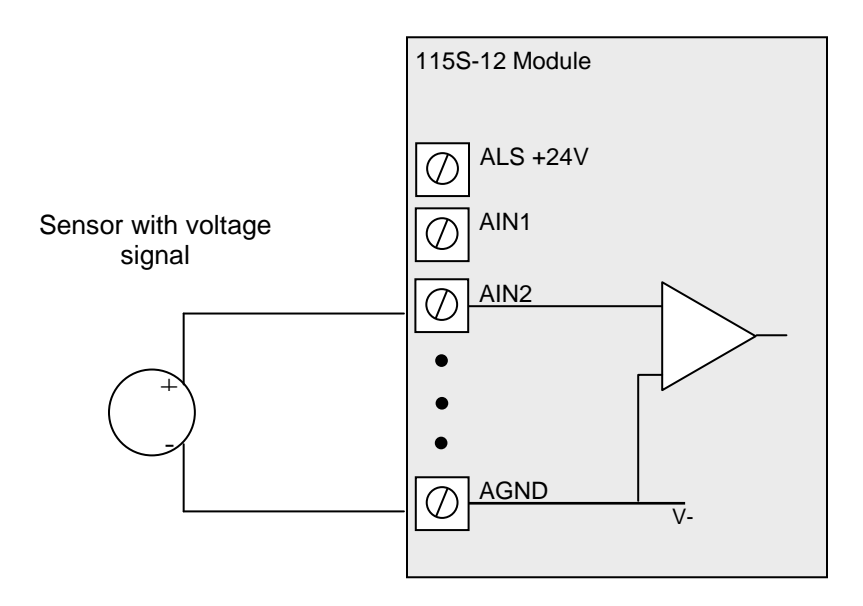

## Figure 2-10: Connection for single-ended voltage input.

Note:

- The module configuration needs to be changed for this type of input
- To change the input configuration, refer to section 4.4

## WARNING !

Ensure correct DIP switch positions AND software configuration has been completed for each analogue input BEFORE connecting external signals to the 115S-12 module.

## 2.2.4 Analog Outputs

The 115S-13 provides eight analog outputs. These may be configured as voltage or current outputs. The current output may be selected as "sink" or "source" current.

Refer to Section 4.5 for detail on configuring analog outputs.

## 2.2.4.1 Current Output

Current output mode may be configured for current source or current sink. Figure 2-11 shows the connections for current source mode. Figure 2-12 shows the connections for current sink.

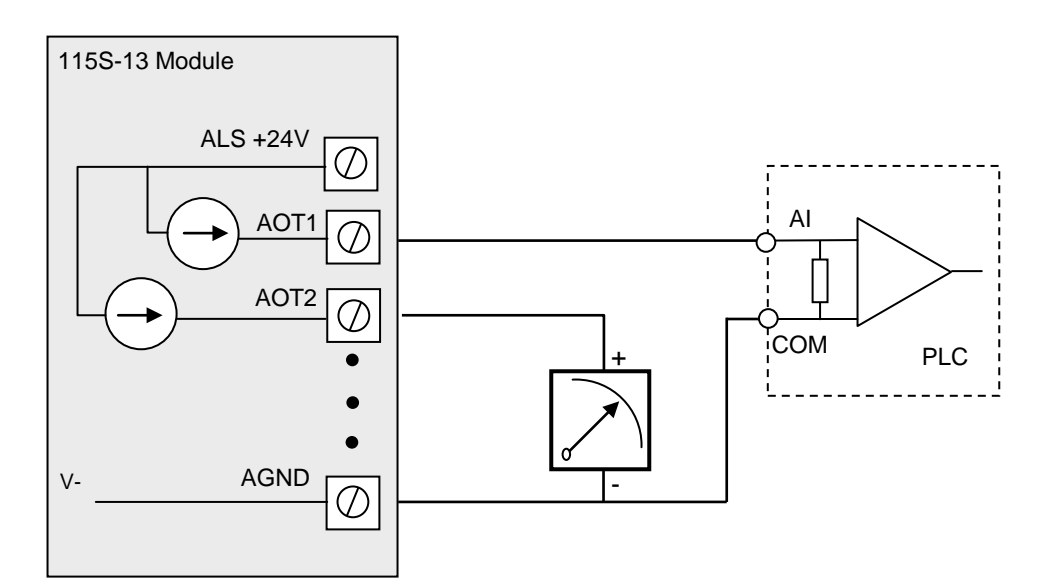

**Figure 2-11: Connection for current source output.** Note:

- The module is configured at the factory for this type of output connection
- To change the input configuration, refer to section 4.5

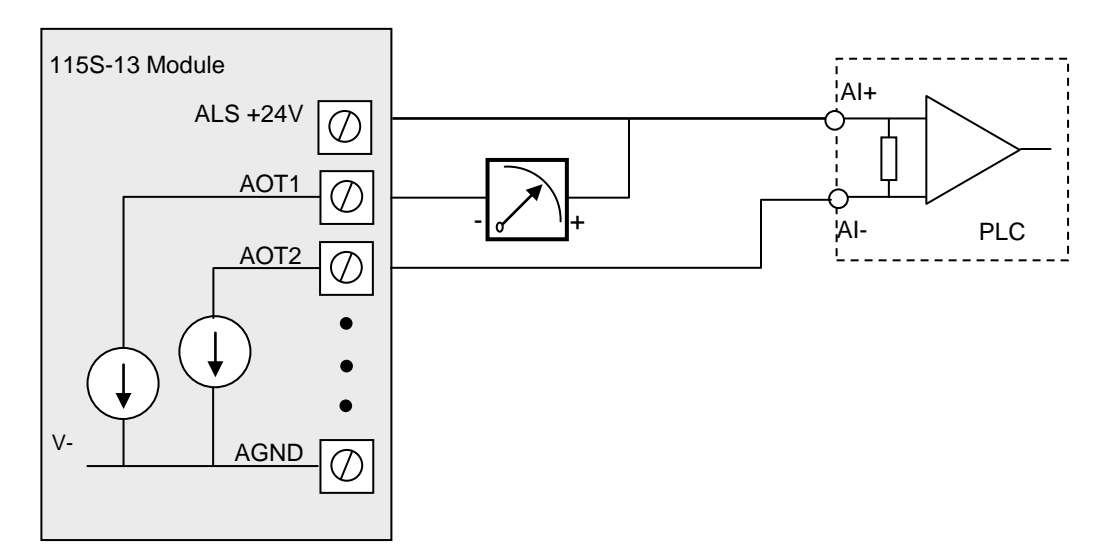

## Figure 2-12: Connection for current sink output.

Note:

- The hardware configuration needs to be changed for this type of output connection
- To change the hardware configuration, refer to section 4.5

## 2.2.4.2 Voltage Output

Voltage output mode produces a voltage referenced to the module's AGND. Figure 2-13 shows the connection for voltage output configuration.

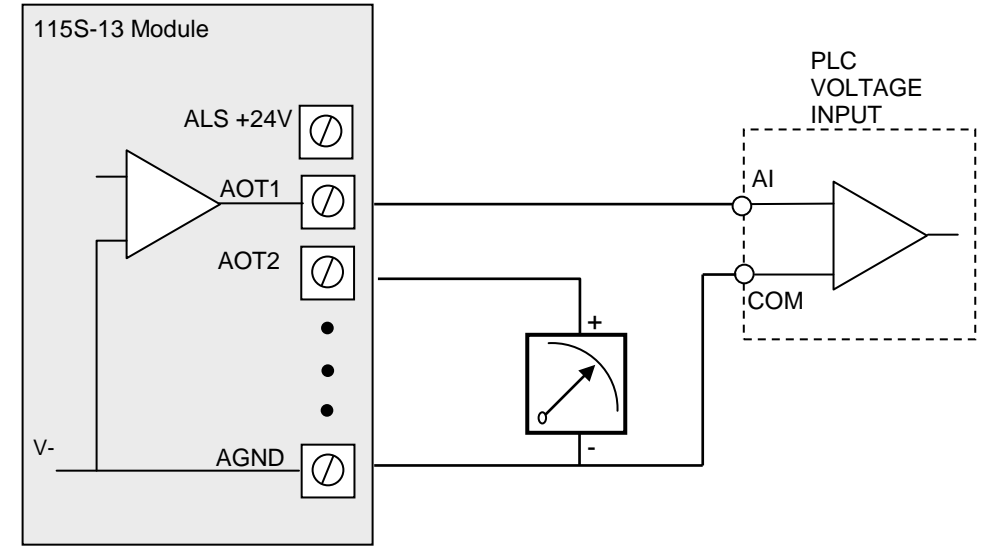

Figure 2-13: Connection for voltage output configuration.

## 3 Configuration

The 115S serial expansion modules can be configured as expansion I/O for the ELPRO radio modules. When configured like this the module communicates using standard ELPRO protocol which works on a Change of State concept like all other ELPRO radio modules.

The module can also be configured as a Standard MODBUS Slave device which operates by responding to poll messages from a MODBUS Master (DCS, SCADA, PLC, Etc).

## 3.1 ELPRO Expansion I/O configuration.

Use the ELPRO Configuration utility to configure the 115S module to communicate to 105U and 905U radio modules.

- Ensure the Address switches are set to "00" for ELPRO protocol mode. Refer to section 2.1.2 for details on setting the address switches.

The ELPRO Configuration utility allows you to configure systems consisting of a mixture of ELPRO Module types.

The software can be downloaded from the ELPRO web-site, or from the ELPRO Product CD included with your device.

115S expansion I/O module can only be added to the software via the 'Serial Units' branch of a radio module, see Figure 3.1 below.

If using the module as a standalone serial device (without radios) you will need to add a dummy radio module to the software and then add all serial module to this dummy modules 'Serial Units' branch.

- Refer to your radio module user manual for an explanation on how to create the radio module configuration.

Once you have created the new radio module configuration, or a radio module was already present you can add a serial module. Select the radio module that you want to connect the 115S serial module to, and select the "Serial Units" item. Select "Add a new Serial Unit" to create the new configuration, or select "Load a New Serial Unit" to load the configuration from an existing module. See Figure 3-1 & 3.2 below.

| E Series Configuration Utility        |                                                                        |
|---------------------------------------|------------------------------------------------------------------------|
| Elle View Utilities Unit Options Help | Create Serial Units<br>Add a New Serial Unit<br>Load a New Serial Unit |
| Comm Port 1 Selected                  | Version: 1.40.0                                                        |

Figure 3-1: Configuration of 115S modules using ELPRO Configuration Utility.

When you select "Add a new Serial Unit" you will need to select the unit type. Select the correct module type here.

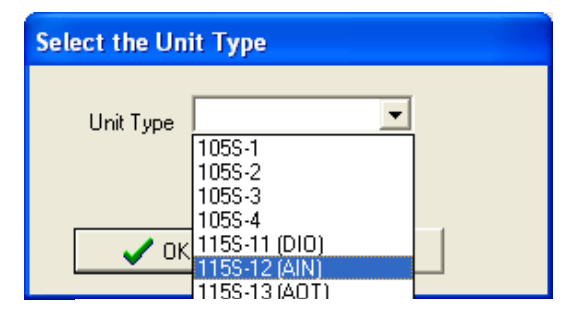

Figure 3-2: Select the unit type.

Finally, you will be prompted to select the module address. You can choose to allow the configuration software to select an unused address for you, or you can select the module address manually.

- Serial Module address must be in the range 96 to 127.
- Every serial module that is connected to the same radio module needs a separate address.
- You can use the same address on two different serial modules if they are connected to different radio modules.

## Note – When using modules as Elpro Expansion I/O each module will be assigned 3 addresses.

Once you have added the new module you can configure I/O mappings the same way you would for the older 105 series modules or a radio module.

For more information on configuring ELPRO E-Series modules using the E-Config software, refer to the 105-1 or 905-1 user manual.

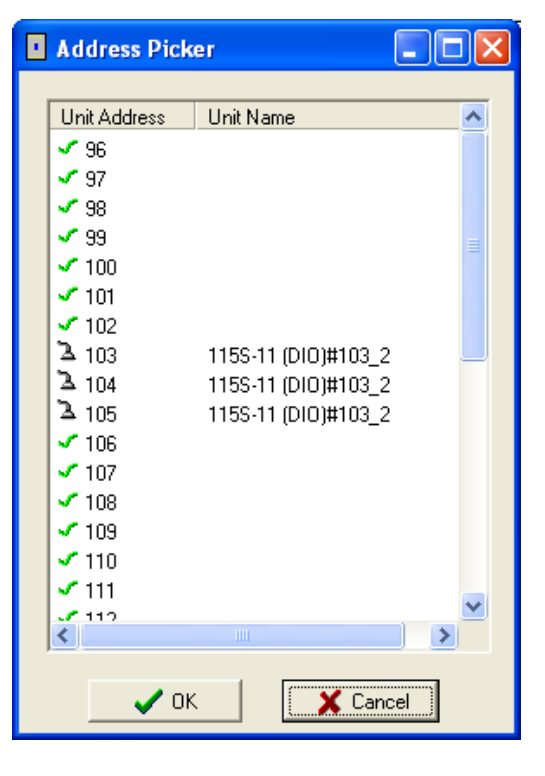

Figure 3-3: Select unit address.

## 3.2 MODBUS Slave Configuration

If configured as a MODBUS Slave the module will need to have a unique Slave address, see section 2.1.2 "Address Switches" above for details on how this is done.

The Address selected will be the address that the MODBUS Master needs to poll to gather data.

The module also has a number of internal registers that hold the I/O values, status, etc. These register are polled by the MODBUS Master using standard commands that Read/Write values to or from the device.

When the Modbus Master Polls the Slave is does so using a Modbus Command and an I/O location. This Modbus command will varies depending on whether they are Inputs / Outputs and Analog / Digital values Example

- To read a Digital Input on the module an "02: Input Status" command is used and the Modbus address will be in the range 10001 19999
- To read an Analog input on the module an "04: Input Register" Command is used and the Modbus address will be in the range 30001 39999.
- To write to a Digital output (Turn it on) you need to use a "01: Coil Status" Command and the Modbus address location will be 0001 9999
- To Write to an Analog output you will need to use an "03: Holding Register" command and the Modbus Address will be in the range 40001 49999

See Appendix A "Modbus address map" for the I/O registers locations.

#### Note: all Analog values are 16 bit unsigned integers.

We recommend using Wintech's Modscan and Modsim which are low cost Modbus Master and Modbus Slave simulators to help diagnose any Read/Write addressing issues. www.win-tech.com

## 4 Hardware Configuration

Hardware Set-up allows the 115S hardware function to be adjusted to suit the application. To configure the hardware settings, you need:

- Access to the DIP switches under the Analog Configuration Panel (refer Figure 1-1: 115S unit with significant parts labeled.)
- Configuration Software to run on your PC.

Configuration of the 115S modules is performed by either the dedicated 115S configuration software (cfg\_115S\_Vx.xx.exe), or by the ELPRO E-Series configuration software (from the Utilities / Advanced - SXM menu). The software is available from ELPRO's Product CD or web page

## 4.1 Connecting to the 115S module

To use the configuration software, perform the following steps:

- Connect the 115S to the PC COM port with a standard serial cable (straight-through, DB9 female to DB9 male. See Appendix for wiring.)
- Set the address switches to 00
- Supply power to the 115S via the "+" and "-" terminals on the bottom of the module (10.8-30 VDC \*\*).

#### \*\* Model Dependent. Check rear label for actual operating voltages

• Start the configuration software on your PC or laptop (cfg\_115S\_Vx.xx.exe)

| 💁 1158-CFG                |                                                                              |
|---------------------------|------------------------------------------------------------------------------|
| File Format Help          |                                                                              |
| HEX DEC                   |                                                                              |
| Connect                   |                                                                              |
| MODBUS RTU Communications | 115S Detected                                                                |
| Port: Com1                |                                                                              |
| Baud Rate: 9600           |                                                                              |
| Parity: None              |                                                                              |
| Stop bits: 1              |                                                                              |
| Slave address: 1          |                                                                              |
|                           |                                                                              |
| Connect to 115S           | Firmware version: x.xx<br>PCB Revision: Rx.xA<br>PCB Serial Number: 88888888 |

Figure 4-1: Main configuration screen.

- Set the "Port" setting to match the computer com port you have connected to.
- Set the "Slave Address" to match the address switch setting of the 115S. If you are using address "00" for ELPRO Protocol, set the Slave Address to 100.
- Set the communications parameters. The default communications parameters are:

Baud rate: 9600 Parity: NONE Stop bits: 1

Click the button labelled Connect to 115S.

If you are unable to communicate with the 115S, refer to Appendix C: Comms Recovery.

If connection has been successful, several folder tabs will become available, depending on the module type. The panel on the right-hand side of the form shows the 115S detected and its settings.

## 4.2 Configuration common to all modules

#### 4.2.1 Communications

Select the *Comms* folder tab. This page allows you to change the communications settings of the 115S.

These settings are applied to both the RS-232 configuration port and to the RS-485 Modbus interface port.

Choose the required settings, then click *Set comms*. You will need to power off / on the 115S for the new settings to take effect.

| Notes Serial Expansion Module Configuration |                                                                                                    |                                                                               |  |  |
|---------------------------------------------|----------------------------------------------------------------------------------------------------|-------------------------------------------------------------------------------|--|--|
| <u>Fi</u> le F <u>o</u> rmat                |                                                                                                    |                                                                               |  |  |
| HEX DEC                                     |                                                                                                    |                                                                               |  |  |
| Connect Comms Pulsed Outputs Setup          | /oltage Output Current Output AOT Check                                                                                                   |                                                                               |  |  |
| Set Module Comms                            |                                                                                                    | Module Detected<br>115S-13 (AOT)                                              |  |  |
| Baud Rate: SECC                             | will change the communications<br>will change the communications<br>settings of the module to those<br>displayed here. You must reset the | Analog output module<br>Current                                               |  |  |
| Stop bits: 1                                | module for the new comms settings to<br>take effect.                                                                                      | AOT1: 4 to 20mA, source<br>AOT2: 4 to 20mA, source<br>AOT3: 0 to 20mA, source |  |  |
| Modbus Output 00:10 - mm:ss                 |                                                                                                    | AOT4: 0 to 20mA, source<br>AOT5: 4 to 20mA, source<br>AOT5: 4 to 20mA, source |  |  |
| Set comms                                   |                                                                                                    | AOT7: 0 to 10mA, source<br>AOT8: 0 to 10mA, source                            |  |  |

Figure 4-2: Communications configuration screen.

## 4.2.2 Modbus Output Timeout on Comms fail

The module when being used as a Modbus Slave device has an output reset on comms fail feature.

This means the outputs are turned off after a configured timeout if the module doesn't receive any Modbus polls to itself.

## Note: The Modbus Output Timeout feature is available in Firmware version 2.02 and above.

To set the Modbus Output reset time use the configuration software (V1.09 and above) and under the "Comms" tab you will see a "Modbus Output Timeout". Select the appropriate time and then press the "Set Comms" button and then resetting the module. See Figure 4-2 above

Note that you will need to change the connection settings on the "Connect" page, and reconnect to the 115S.

Maximum Output timeout is 34 minute 57 seconds.

Selecting 00:00 minutes and seconds will disable the outputs resetting.

Be aware the "Modbus Output Timeout" must be greater than the Modbus Master Poll time or you will see the outputs reset before the next poll. Generally it is good practice to configure the reset time to two or three times the Modbus poll time so as to ensure accurate comms fail indication.

The "Modbus Output Timeout" can also be configured by the Modbus Master by writing into register 204 in units of 32 msec.

E.g. A0 hex would be 5.12 seconds, 3A9 hex would be 30 seconds, and 249F would be 5 minutes.

The module then needs to be reset for the settings to take effect.

Also the module must be operating in MODBUS mode, otherwise the reset outputs feature is disabled, so the modules address must be set to something other than "00".

If using the modules in ELPRO E-Series mode the Outputs also have a reset feature that can be configured within the E-Series Configuration Utility.

## 4.2.3 Configurable ACK Timeout

All communications between Elpro devices using Elpro Protocol is two way communications. The initiating module sends a message to an end device and expects to get a response within a given time period, this response is called an acknowledgement. If this acknowledgment is not received in the allotted timeframe the message is retried up to 4 times with a random 0-5 seconds delay between each retry. If all retries are not acknowledged then a communications fail can be flagged.

Typically the 115S expansion I/O modules are used with 105U/905U I/O radios and the longer Acknowledge Timeouts are not required.

If using the modules with Elpro modems or third party devices were the acknowledgement is likely to take longer than 5 seconds then a configurable Ack time can be implemented to overcome these timing issues. E.g. Communication path may have a number of repeaters or be going through a network with longer timeframes (GSM or Ethernet Networks)

## Note: The Configurable Acknowledge timeout is only available in firmware version 2.04 and greater.

The configurable Ack timeout allows the wait time of this response to be extended by adjusting a register shown in the table below.

| Address | Description              |
|---------|--------------------------|
| 40205   | Configurable Ack timeout |

The Ack timeout is configurable from 32msec to 34 minutes 57 seconds, see examples below.

Ack Timeout will be added to the default random 0-5 sec retry time.

The factory value for the Ack timeout will be 0 which will use the default 0-5 second staggered timeout.

| Decimal Value | Timeout | Decimal Value | Timeout       |
|---------------|---------|---------------|---------------|
| 1             | 32msec  | 1875          | 1 Min         |
| 16            | 500msec | 3750          | 2 Min         |
| 31            | 1 Sec   | 7500          | 4 Min         |
| 62            | 2 Sec   | 9375          | 5 min         |
| 100           | 3.2 sec | 18750         | 10 Min        |
| 156           | 5 Sec   | 28125         | 15 Min        |
| 312           | 10 Sec  | 37500         | 20 Min        |
| 469           | 15 Sec  | 46875         | 25 Min        |
| 625           | 20 Sec  | 56250         | 30 Min        |
| 1000          | 32 Sec  | 65535         | 34 Min 57 Sec |

#### 4.2.4 Pulsed outputs

Choose the folder tab labeled *Pulsed Outputs Setup*, as shown in Figure 4-3.

| 7/ 115S-CFG                                            |                         |
|--------------------------------------------------------|-------------------------|
| File Format Help                                       |                         |
| HEX DEC                                                |                         |
| Connect Comms DIO Setup Pulsed Outputs Setup DIO Check | 4                       |
| Pulse Out Update Time                                  | 1150 Deletieu           |
| DI01 00:01:00 + hh:mm:ss                               | Diabel VO and de        |
| DI02 00:10:00 + hh:mm:ss                               | Digitari70 module       |
| DI03 00:00:00 + hh:mm:ss                               |                         |
| DI04 00:34:57 🕂 hh:mm:ss                               |                         |
| DI05 00:34:57 💼 hh:mm:ss                               |                         |
| DI06 00:34:57 💼 hh:mm:ss                               |                         |
| DI07 00:34:57 + hh:mm:ss Read from 1155                |                         |
| DIO8 00:34:57 + hh:mm:ss Save Update Times             |                         |
|                                                        | Firmware version: 01.04 |

Figure 4-3: Pulsed outputs setup page for a 115S-11. The pulsed outputs are available on all models.

Clicking the button *Read from 115S* will read the pulse out update times from the 115S and display them on the form.

The Pulse Out Update Times should be set to the approximate interval at which the 115S will receive updates to its pulse out target register. The pulse output circuitry will attempt to generate pulses at a rate that will reach the target pulse count within the update time. For example, if the Modbus master unit is configured to send the register value for the pulse output channel every 1 minute, then the Update Time should be set to 1 minute.

The maximum allowed pulse out update time is 34 minutes 57 seconds. Set the update times for each channel in hours, minutes, and seconds. An update time of zero will never produce any pulses.

After the update times have been set, click the *Save Update Times* button.

The pulse output feature can be tested on the *Check* folder tab (refer section 5).

## 4.3 115S-11 configuration

## 4.3.1 Pulsed Inputs

Choose the Pulse Inputs Setup page, as shown in Figure 4-4.

| 115S-CFG                           |                                  |                    |
|------------------------------------|----------------------------------|--------------------|
| File Format Help                   |                                  |                    |
| HEX DEC                            |                                  |                    |
| Connect Comms Pulse Inputs Setup F | Pulsed Outputs Setup   DIO Check | 1150 D 1 1 1       |
|                                    |                                  | TIDS Detected      |
| Maximum Input Pulse rate           |                                  | 115S-11 (DIO)      |
|                                    |                                  | Diskel 1/D so dala |
| DI01 60                            | per minute                       | Digital 1/0 module |
| DI02 120                           |                                  |                    |
| 50000                              |                                  |                    |
| DI03 100000                        | per minute Head from 1155        |                    |
| DIO4 60000                         | per minute                       |                    |
|                                    |                                  |                    |
|                                    |                                  |                    |
|                                    |                                  |                    |
|                                    |                                  |                    |

Figure 4-4: Pulse inputs setup. Only available on a 115S-11 module.

Clicking the *Read from 115S* button reads the existing maximum pulse rate settings from the 115S and displays them on the form.

If pulse rate is to be used, the maximum pulse input rate must be set. The pulse rate value is calculated as a fraction of the maximum pulse input rate. Specify the maximum pulse input rate in pulses per minute. The highest allowable pulse input rate is 60000 pulses per minute, or 1kHz.

Once the maximum pulse rates are specified, click the *Save Max Rates* button to save the data to the 115S module.

The pulse input feature can be tested on the *DIO Check* page (refer section 5.1).

## 4.4 115S-12 configuration

## 4.4.1 Voltage input

Voltage inputs may be selected in the scales 0 to 5V, 0 to 10V, or 1 to 5V. For each scale, the minimum to maximum signal levels are represented by 4000 hex to C000 hex. Table 4-1 shows how the 115S-12 voltage readings translate to outputs in other ELPRO products.

| 115S-12       | 1158-12       | 105-G                 | 105-1          | 105-3          |
|---------------|---------------|-----------------------|----------------|----------------|
| Voltage scale | Input voltage | <b>Register value</b> | Output current | Output current |
|               | <b>(V</b> )   | (hex)                 | ( <b>mA</b> )  | ( <b>mA</b> )  |
| 0 to 5V       | 0             | 4000                  | 4              | 4              |
|               | 5             | C000                  | 20             | 20             |
| 0 to 10V      | 0             | 4000                  | 4              | 4              |
|               | 10            | C000                  | 20             | 20             |
| 1 to 5V       | 0             | 2000                  | $0.5^{*}$      | 0              |
|               | 1             | 4000                  | 4              | 4              |
|               | 5             | C000                  | 20             | 20             |

Table 4-1: Compatibility of 115S-12 voltage inputs with other ELPRO products.\*Reduced accuracy for less than 4mA in 105-1.

#### 4.4.1.1 Single-ended voltage input

If the 115S-12 is to measure voltage with respect to ground, choose the Single-ended voltage input page, as shown in Figure 4-5.

Remove the access panel from the front of the 115S-12 case to gain access to the dip switches. Replace the access panel after setting the switches.

Set the switches according to the picture shown. The unit should be orientated with the 20-way connector towards you.

| 7/ 1155-   | CFG       |             |           |                                                                   |                                                   |
|------------|-----------|-------------|-----------|-------------------------------------------------------------------|---------------------------------------------------|
| File Forma | at Help   |             |           |                                                                   |                                                   |
| HEX DEC    |           |             |           |                                                                   |                                                   |
|            | - ),      |             |           | Single and ad Malbaco instat   P.W. J. B. M. H. S. J. C. J. A     |                                                   |
| Lonnect    | Lomms   I | Pulsed Uutp | uts Setup | Single-ended Voltage input   Differential Voltage input   Single- | 115S Detected                                     |
| ⊢DIP sw    | itches    |             |           |                                                                   |                                                   |
|            |           | _           | _         |                                                                   | 115S-12 (AIN)                                     |
|            |           |             |           | ✓ DIP switches set?                                               | Analog input module                               |
|            | 3 4 5     | 4 1 2       | 3456      |                                                                   | Voltage, single-ended                             |
|            |           |             |           | Save configuration                                                | AIN1: 0 to 5V                                     |
|            |           |             |           |                                                                   | AIN2: 0 to 5V                                     |
|            |           |             |           |                                                                   | AIN3: 0 to 10V                                    |
| Scale      | 0 5/      | 0 - 10/     | 1         |                                                                   | AIN4: 0 to 10V                                    |
|            | 0.00.07   | 0.00.107    | 1 (0 57   |                                                                   | AINS: 1 to 5V                                     |
| AIN1       | •         | 0           | 0         |                                                                   | AIN7: 0 to 10V                                    |
| AIN2       | œ         | C           | С         |                                                                   | AIN8: 0 to 10V                                    |
| AIN3       | С         | •           | C         |                                                                   |                                                   |
| AIN4       | С         | •           | С         |                                                                   |                                                   |
| AIN5       | C         | C           | œ         |                                                                   |                                                   |
| AIN6       | С         | C           | œ         |                                                                   | Firmware version: 01.03                           |
| AIN7       | C         | •           | С         |                                                                   | PCB Revision: 1.1A<br>PCB Serial Number: 11051888 |
| AIN8       | С         | •           | C         | 6                                                                 |                                                   |
| ALL        | C         | С           | C         | pave scales to 1100                                               | Lindata Status Banal                              |
|            |           | 12          |           |                                                                   |                                                   |
| Read fr    | om 115S   |             |           |                                                                   |                                                   |
|            |           |             |           |                                                                   |                                                   |

Figure 4-5: Setup page for single-ended voltage input.

Once the dip switches on the unit are set, tick the checkbox on the form, and click *Save configuration*. Check the *115S Detected* panel to ensure that the analog mode has been updated (to Voltage, single-ended).

Clicking *Read from 115S* will read the scales out of the unit (if any) and display them in the scales grid. Note that the dip switches should be set correctly for this result to be relevant.

Choose the desired scale for each channel in the *Scale* box. Click the *Save scales to 115S* button, and check that the scales are updated in the *115S Detected* panel.

### 4.4.1.2 Differential voltage input

The 115S-12 can be configured to measure differential voltage. Neighbouring channels serve as reference voltages in this mode. The four differential pairs are: AIN1-AIN2, AIN3-AIN4, AIN5-AIN6, and AIN7-AIN8.

## Note: If mapping Differential Voltage inputs using the Elpro E-Series Configuration software only map the Odd inputs.

E.g. AIN1 for the first Differential input, AIN3 for the second, AIN5 for the third and AIN7 for the fourth.

If using Modbus all registers can be read but only the odd registers holds the values, i.e. 30001 for AIN1-AIN2, 30003 for AIN3-AIN4, 30005 for AIN5- AIN6 and 30007 for AIN7-AIN8.

Choose the page to configure the 115S-12 for differential voltage input, as shown in Figure 4-6.

Remove the access panel from the front of the 115S-12 case to gain access to the dip switches. Replace the access panel after setting the switches.

Set the switches according to the picture shown. The unit should be orientated with the 20-way connector towards you.

| 7 115S-CFG                                                                                                    |                                                                                                    |
|----------------------------------------------------------------------------------------------------|----------------------------------------------------------------------------------------------------|
| File Format Help                                                                                                    |                                                                                                    |
| DIP switches         Image: Single-one         Image: Single-one | 115S Detected<br>115S-12 (AIN)<br>Analog input module<br>Voltage, differential<br>AIN1: 0 to 5V<br>AIN2: 0 to 5V<br>AIN2: 0 to 5V<br>AIN4: 0 to 5V<br>AIN5: 0 to 10V<br>AIN5: 0 to 10V<br>AIN6: 0 to 10V<br>AIN7: 1 to 5V<br>AIN8: 1 to 5V |
| AIN5 - AIN6 C C C<br>AIN7 - AIN8 C C C<br>ALL C C C<br>Bead from 1155                                                                                                    | Firmware version: 01.03<br>PCB Revision: 1.1A<br>PCB Serial Number: 11051888<br>Update Status Panel                                                                                                    |

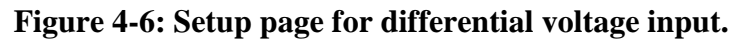

Once the dip switches on the unit are set, tick the checkbox on the form, and click *Save configuration*. Check the *115S Detected* panel to ensure that the analog mode has been updated (to Voltage, differential).

Clicking *Read from 115S* will read the scales out of the unit (if any) and display them in the scales grid. Note that the dip switches should be set correctly for this result to be relevant.

Choose the desired scale for each channel in the *Scale* box. Click the *Save scales to 115S* button, and check that the scales are updated in the *115S Detected* panel.

## 4.4.2 Current input

Current inputs may be selected in the scales 0 to 10mA, 0 to 20mA, or 4 to 20mA. For each scale, the minimum to maximum signal levels are represented by 4000 hex to C000 hex. Table 4-2 shows how the 115S-12 current readings translate to outputs in other ELPRO products.

| 1158-12       | 1158-12       | 105-G                 | 105-1          | 105-3          |
|---------------|---------------|-----------------------|----------------|----------------|
| Current scale | Input current | <b>Register value</b> | Output current | Output current |
|               | ( <b>mA</b> ) | (hex)                 | ( <b>mA</b> )  | ( <b>mA</b> )  |
| 0 to 10mA     | 0             | 4000                  | 4              | 4              |
|               | 10            | C000                  | 20             | 20             |
| 0 to 20mA     | 0             | 4000                  | 4              | 4              |
|               | 20            | C000                  | 20             | 20             |
| 4 to 20mA     | 0             | 2000                  | $0.5^{*}$      | 0              |
|               | 4             | 4000                  | 4              | 4              |
|               | 20            | C000                  | 20             | 20             |

 Table 4-2: Compatibility of 115S-12 current inputs with other ELPRO products.

 \*Reduced accuracy for less than 4mA in 105-1.

### 4.4.2.1 Single-ended current input

The 115S-12 can also measure current input. To measure current with respect to ground, choose the Single-ended current input page, as shown in Figure 4-7.

Remove the access panel from the front of the 115S-12 case to gain access to the dip switches. Replace the access panel after setting the switches.

Set the switches according to the picture shown. The unit should be orientated with the 20-way connector towards you.

| 7/ 1155-   | CFG         |             |                |                                                              |                                                   |
|------------|-------------|-------------|----------------|--------------------------------------------------------------|---------------------------------------------------|
| File Form  | at Help     |             |                |                                                              |                                                   |
| HEX DEC    |             |             |                |                                                              |                                                   |
|            |             |             |                |                                                              |                                                   |
| Single-end | led Voltage | input Diffe | rential Voltag | e input Single-ended Current Input Differential Current Inpu | 11EC Detected                                     |
|            |             |             |                |                                                              | 1105 Delected                                     |
| DIP sv     | vitches     |             |                |                                                              | 115S-12 (AIN)                                     |
|            |             |             | mmm            |                                                              |                                                   |
|            | di Bid      | OFF         |                | V DIP switches set?                                          | Analog input module                               |
|            | 23451       | 1 2         | 4 5 8          | Coursesting                                                  | Current, single-ended                             |
|            |             |             |                |                                                              | AIN1: 0 to 10mA                                   |
|            |             |             |                |                                                              | AIN2: 0 to 10mA                                   |
|            |             |             |                |                                                              | AIN3: 0 to 10mA                                   |
| Scale      |             | 200.02000   |                |                                                              | AIN4: 0 to 20mA                                   |
|            | 0 to 10mA   | 0 to 20mA   | 4 to 20mA      |                                                              | AIN5: 0 to 20mA                                   |
| AIN1       | æ           | C           | С              |                                                              | AIN5: U to 20mA<br>AIN7: 4 to 20mA                |
| AIN2       | G           | C           | C              |                                                              | AIN7: 4 to 20mA                                   |
|            |             |             |                |                                                              | AITO, 4 (0 2011A                                  |
| AIN3       | ۲           | 0           | 0              |                                                              |                                                   |
| AIN4       | C           | œ           | C              |                                                              |                                                   |
| AIN5       | С           | œ           | C              |                                                              |                                                   |
| AIN6       | С           | æ           | С              |                                                              | Firmware version: 01.03                           |
| AIN7       | С           | C           | œ              |                                                              | PCB Revision: 1,1A<br>PCB Serial Number: 11051000 |
| AIN8       | С           | С           | œ              |                                                              | r eb senarranber. 11031000                        |
| ALL        | C           | С           | C              | Save scales to 115S                                          |                                                   |
|            |             | -           |                |                                                              | Update Status Panel                               |
| Read       | from 115S   |             |                |                                                              |                                                   |
| <u></u>    |             | 4           |                |                                                              |                                                   |
|            |             |             |                |                                                              |                                                   |

Figure 4-7: Setup page for single-ended current input.

Once the dip switches on the unit are set, tick the checkbox on the form, and click *Save configuration*. Check the *115S Detected* panel to ensure that the analog mode has been updated (to Current, single-ended).

Clicking *Read from 115S* will read the scales out of the unit (if any) and display them in the scales grid. Note that the dip switches should be set correctly for this result to be relevant.

Choose the desired scale for each channel in the *Scale* box. Click the *Save scales to 115S* button, and check that the scales are updated in the *115S Detected* panel.

### 4.4.2.2 Differential current input

The 115S-12 can be configured to measure differential current. The differential pairs are: AIN1-AIN2, AIN3-AIN4, AIN5-AIN6, and AIN7-AIN8. To use this configuration, choose the differential current input page, as shown in Figure 4-8.

Note: If mapping Differential Analog inputs using the Elpro E-Series Configuration software map only the Odd inputs.

E.g. AIN1 for the first Differential input, AIN3 for the second, AIN5 for the third and AIN7 for the fourth.

If using Modbus all registers can be read but only the odd registers holds the values, i.e. 30001 for AIN1-AIN2, 30003 for AIN3-AIN4, 30005 for AIN5- AIN6 and 30007 for AIN7-AIN8.

Remove the access panel from the front of the 115S-12 case to gain access to the dip switches. Replace the access panel after setting the switches.

Set the switches according to the picture shown. The unit should be orientated with the 20-way connector towards you.

| 🎾 115S-CFG                                                                                                    |                   |
|----------------------------------------------------------------------------------------------------|-------------------|
| File Format Help                                                                                                    |                   |
| HEX DEC                                                                                                    |                   |
|                                                                                                    |                   |
| Differential Voltage input   Single-ended Current Input   Differential Current Input   AIN Check                                                                                                    | ected             |
|                                                                                                    |                   |
| DIP switches 115                                                                                                    | 5S-12 (AIN)       |
|                                                                                                    |                   |
|                                                                                                    | out module        |
| Save configuration                                                                                                    | inerenuar         |
| AIN1: 0 to                                                                                                    | ) 10mA            |
| AIN2: 0 to                                                                                                    | ) 10mA            |
| AIN3: U to                                                                                                    | ) 20mA            |
| Scale AIN4: 0 to 20-A AIN2: 0 to AIN4: 0 to AIN4: 0 to | ) 20mA<br>- 20A   |
|                                                                                                    | ) 20mA<br>20mA    |
| AIN1 - AIN2  C C AIN7 - Data                                                                                                    | ) 2011A<br>5 10mA |
|                                                                                                    | 10mA              |
|                                                                                                    |                   |
|                                                                                                    |                   |
|                                                                                                    |                   |
|                                                                                                    |                   |
|                                                                                                    |                   |
| Firmware                                                                                                    | Version: 01,03    |
| AIN7 - AIN8  C C C PCB Serial                                                                                                    | Number: 11051000  |
|                                                                                                    | 11001000          |
| Save scales to 115S                                                                                                    |                   |
|                                                                                                    | late Status Panel |
| Dud (m 1100                                                                                                    |                   |
| Head from 1105                                                                                                    |                   |
|                                                                                                    |                   |

Figure 4-8: Setup page for differential current configuration.

Once the dip switches on the unit are set, tick the checkbox on the form, and click *Save configuration*. Check the *115S Detected* panel to ensure that the analog mode has been updated (to Current, differential).

Clicking *Read from 115S* will read the scales out of the unit (if any) and display them in the scales grid. Note that the dip switches should be set correctly for this result to be relevant.

Choose the desired scale for each channel in the *Scale* box. Click the *Save scales to 115S* button, and check that the scales are updated in the *115S Detected* panel.

## 4.5 115S-13 configuration

## 4.5.1 Voltage output

Voltage outputs may be selected in the scales 0 to 5V, 0 to 10V, or 1 to 5V. For each scale, the minimum to maximum signal levels are represented by 4000 hex to C000 hex. Table 4-3 shows how signals from other ELPRO products translate to 115S-13 voltage levels.

| 1158-13       | 105-1            | 105-2         | 105-G                 | 1158-13        |
|---------------|------------------|---------------|-----------------------|----------------|
| Voltage scale | Input current    | Input current | <b>Register value</b> | Output voltage |
|               | ( <b>mA</b> )    | ( <b>mA</b> ) | (hex)                 | <b>(V)</b>     |
| 0 to 5V       | 4                | 4             | 4000                  | 0              |
|               | 20               | 20            | C000                  | 5              |
| 0 to 10V      | 4                | 4             | 4000                  | 0              |
|               | 20               | 20            | C000                  | 10             |
| 1 to 5V       | N/A <sup>*</sup> | 0             | 2000                  | 0              |
|               | $2^*$            | 2             | 3000                  | 0.5            |
|               | 4                | 4             | 4000                  | 1              |
|               | 20               | 20            | C000                  | 5              |

Table 4-3: Compatibility of other ELPRO products with 115S-13 voltage outputs.\*Reduced accuracy for less than 4mA in 105-1.

To configure the 115S-13 for voltage output, select the page as shown in Figure 4-9.

Remove the access panel from the front of the 115S-12 case to gain access to the dip switches. Replace the access panel after setting the switches.

Set the switches according to the picture shown. The unit should be orientated with the 20-way connector towards you.

| 7 115S-C      | FG        |             |           |                                             |                                                   |
|---------------|-----------|-------------|-----------|---------------------------------------------|---------------------------------------------------|
| File Forma    | : Help    |             |           |                                             |                                                   |
| HEX DEC       |           |             |           |                                             |                                                   |
|               |           |             |           |                                             |                                                   |
| Connect C     | Comms   F | Pulsed Outp | uts Setup | /oltage Output   Current Output   AOT Check | L = 115S Detected                                 |
|               |           |             |           |                                             | 1100 Deletetet                                    |
|               | tches     |             |           |                                             | 115S-13 (AOT)                                     |
| - DC          | mmm       |             |           |                                             |                                                   |
|               |           | OFF         |           |                                             | Analog output module                              |
| 1.1           | 3 4 5     | 6 1 2       | 3 4 5 8   | Save configuration                          | Voltage                                           |
|               |           |             |           |                                             | AOT1: 0 to 5V                                     |
|               |           |             |           |                                             | A0T2: 0 to 5V                                     |
| 2             |           |             |           |                                             | A0T3: 0 to 10V                                    |
| Scale         |           |             |           |                                             | A0T4: 0 to 10V                                    |
|               | 0 to 5V   | 0 to 10V    | 1 to 5V   |                                             | AUT5: 1 to 5V                                     |
| AOT1          | (F        | C           | C         |                                             | AUT5: 1 to 5V                                     |
| Δ <b>Π</b> Τ2 | G         | C           | C         |                                             | A017.0005V<br>A018:0165V                          |
| A012          |           | 100         | 100 M     |                                             | A010.00034                                        |
| AOT3          | 0         | •           | 0         |                                             |                                                   |
| AOT4          | C         | ſ           | C         |                                             |                                                   |
| AOT5          | C         | С           | ſ         |                                             |                                                   |
| AOT6          | С         | C           | ſ         |                                             | Firmware version: 01.04                           |
| AOT7          | œ         | C           | C         |                                             | PCB Revision: 1.2A<br>PCB Serial Number: 03061302 |
| AOT8          | æ         | С           | C         |                                             |                                                   |
| ALL           | С         | С           | C         | Save scales to 1155                         |                                                   |
| 2             |           |             |           |                                             | Update Status Panel                               |
| Read fr       | om 115S   |             |           |                                             |                                                   |
|               |           | 1           |           |                                             |                                                   |
|               |           |             |           |                                             |                                                   |

Figure 4-9: Voltage output setup page.

Once the dip switches on the unit are set, tick the checkbox on the form, and click *Save configuration*. Check the *115S Detected* panel to ensure that the analog mode has been updated (to Voltage).

Clicking *Read from 115S* will read the scales out of the unit (if any) and display them in the scales grid. Note that the dip switches should be set correctly for this result to be relevant.

Choose the desired scale for each channel in the *Scale* box. Click the *Save scales to 115S* button, and check that the scales are updated in the *115S Detected* panel.

## 4.5.2 Current output

Current outputs may be selected in the scales 0 to 10mA, 0 to 20mA, or 4 to 20mA. For each scale, the minimum to maximum signal levels are represented by 4000 hex to C000 hex. Table 4-4 shows how signals from other ELPRO products translate to 115S-13 current levels.

| 1158-13       | 105-1            | 105-2         | 105-G                 | 1158-13        |
|---------------|------------------|---------------|-----------------------|----------------|
| Current scale | Input current    | Input current | <b>Register value</b> | Output current |
|               | ( <b>mA</b> )    | (mA)          | (hex)                 | ( <b>mA</b> )  |
| 0 to 10mA     | 4                | 4             | 4000                  | 0              |
|               | 20               | 20            | C000                  | 10             |
| 0 to 20mA     | 4                | 4             | 4000                  | 0              |
|               | 20               | 20            | C000                  | 20             |
| 4 to 20mA     | N/A <sup>*</sup> | 0             | 2000                  | 0              |
|               | $2^*$            | 2             | 3000                  | 2              |
|               | 4                | 4             | 4000                  | 4              |
|               | 20               | 20            | C000                  | 20             |

Table 4-4: Compatibility of other ELPRO products with 115S-13 voltage outputs.\*Reduced accuracy for less than 4mA in 105-1.

To configure the 115S-13 for current output, select the page as shown in Figure 4-10.

Remove the access panel from the front of the 115S-12 case to gain access to the dip switches. Replace the access panel after setting the switches.

Set the switches according to the picture shown. The unit should be orientated with the 20-way connector towards you.

| 💯 115S-CFG                                  |                       |                        |                                                   |  |  |  |  |  |  |  |  |  |
|---------------------------------------------|-----------------------|------------------------|---------------------------------------------------|--|--|--|--|--|--|--|--|--|
| File Format Help                            |                       |                        |                                                   |  |  |  |  |  |  |  |  |  |
| HEX DEC                                     |                       |                        |                                                   |  |  |  |  |  |  |  |  |  |
|                                             |                       |                        |                                                   |  |  |  |  |  |  |  |  |  |
| Connect   Comms   Pulsed Outputs Setup   Vo | Itage Output Lurre    | ent Output   AOT Check | 115S Detected                                     |  |  |  |  |  |  |  |  |  |
|                                             |                       |                        |                                                   |  |  |  |  |  |  |  |  |  |
| DIF switches                                | 115S-13 (AOT)         |                        |                                                   |  |  |  |  |  |  |  |  |  |
|                                             | Analog output module  |                        |                                                   |  |  |  |  |  |  |  |  |  |
|                                             |                       |                        |                                                   |  |  |  |  |  |  |  |  |  |
|                                             | AOT1: 0 to 10mA anima |                        |                                                   |  |  |  |  |  |  |  |  |  |
|                                             |                       |                        |                                                   |  |  |  |  |  |  |  |  |  |
| L <sub>2</sub>                              |                       |                        | AOT3: 0 to 20mA, source                           |  |  |  |  |  |  |  |  |  |
| Scale                                       |                       |                        | AOT4: 0 to 20mA, sink                             |  |  |  |  |  |  |  |  |  |
| 0 to 10mA 0 to 20mA 4 to 20mA               | Source Sink           |                        | AOT5: 4 to 20mA, source                           |  |  |  |  |  |  |  |  |  |
| AOTI O O                                    | • •                   |                        | AU16: 4 to 20mA, sink                             |  |  |  |  |  |  |  |  |  |
| A0T2 C C C                                  | c •                   |                        | AOT8: 0 to 20mA, sink                             |  |  |  |  |  |  |  |  |  |
| ADT3 C G C                                  | 6 6                   |                        |                                                   |  |  |  |  |  |  |  |  |  |
|                                             |                       |                        |                                                   |  |  |  |  |  |  |  |  |  |
| AUI4 C (• C                                 | · ·                   |                        |                                                   |  |  |  |  |  |  |  |  |  |
| AOTS C C O                                  | • •                   |                        |                                                   |  |  |  |  |  |  |  |  |  |
| A016 C C @                                  | с с                   |                        | Firmware version: 01,04                           |  |  |  |  |  |  |  |  |  |
| ADT7 C C                                    | • C                   |                        | PCB Revision: 1.2A<br>PCB Serial Number: 03061302 |  |  |  |  |  |  |  |  |  |
| A018 C @ C                                  | с с                   |                        | 1 00 00101 (Gillerin 00001002                     |  |  |  |  |  |  |  |  |  |
| ALL C C C                                   | • C                   | Eave scales to 1155    | Hadata Chakus Dawal                               |  |  |  |  |  |  |  |  |  |
| Bead from 1155                              |                       |                        |                                                   |  |  |  |  |  |  |  |  |  |
|                                             |                       |                        |                                                   |  |  |  |  |  |  |  |  |  |
|                                             |                       |                        |                                                   |  |  |  |  |  |  |  |  |  |

Figure 4-10: Current output setup page.

Once the dip switches on the unit are set, tick the checkbox on the form, and click *Save configuration*. Check the *115S Detected* panel to ensure that the analog mode has been updated (to Current).

Clicking *Read from 115S* will read the scales out of the unit (if any) and display them in the scales grid. Note that the dip switches should be set correctly for this result to be relevant.

Choose the desired scale for each channel in the *Scale* box. Click the *Save scales to 115S* button, and check that the scales are updated in the *115S Detected* panel.

## 5 Operation

## 5.1 115S-11 module

The I/O terminal block for the 115S-11 is shown in Figure 5-1.

| DIO<br>1 | DIO<br>2 | DIO<br>3 | DIO<br>4 | DIO<br>5 | DIO<br>6 | DIO<br>7 | DIO<br>8 | Earth Earth | DIO<br>9 | DIO<br>10 | DIO<br>11 | DIO<br>12 | DIO<br>13 | DIO<br>14 | DIO<br>15 | DIO<br>16 | Earth Earth |
|----------|----------|----------|----------|----------|----------|----------|----------|-------------|----------|-----------|-----------|-----------|-----------|-----------|-----------|-----------|-------------|
| B        |          |          |          |          | Н        |          |          | BB          | В        | Н         | Ы         | Ы         | П         | Ц         | Ц         |           |             |

## Figure 5-1: I/O terminal block for 115S-11.

Pulse inputs coincide with DIO terminals 1-4. Pulse outputs coincide with DIO terminals 1-8.

The operation of the digital I/O may be confirmed using the configuration software. Start the software as described in section 4, and choose the *DIO Check* page as shown in Figure 5-2.

| Scfg_1      | 155     |           |                        |                      |                     |                             |
|-------------|---------|-----------|------------------------|----------------------|---------------------|-----------------------------|
| File Form   | at Help | 2         |                        |                      |                     |                             |
| HEX DEC     |         |           |                        |                      |                     |                             |
| Connect     | Comms   | Pulse Inp | uts Setup   Pulsed Out | puts Setup DIO Check |                     |                             |
| Digital out | puts    |           | Digital inputs         | Pulse Input count    | Pulse Output count  | 1155 Detected               |
| -           | ON      | OFF       |                        |                      | DID1 0              | 115S-11 (DIO)               |
| DI01        | С       | ſ         | DI01                   | DI01 5               |                     | Digital I/O module          |
| DI02        | С       | œ         | DI02                   | DI02 6               | DI03 0              |                             |
| DI03        | С       | œ         | DIO3                   | DI03 3               |                     |                             |
| DIO4        | С       | œ         | D104                   | DI04 5               |                     |                             |
| DI05        | œ       | C         | D105                   |                      |                     |                             |
| D106        | С       | Ģ         | DIOG                   |                      |                     |                             |
| DI07        | œ       | C         | D107                   | Pulse Input rate     |                     |                             |
| DID8        | C       |           | DIOS                   | DI01 16294           | DI08 0              |                             |
|             |         |           | DIG9                   | DI02 16394           | Pulse Output Target |                             |
| DI010       | 0       | 6         | DIOID                  | DI02 16304           | DI01 0              | Firmware version: 01.04     |
| 01010       | - NI    | 6         | DIOIO                  | DI03 16384           | DI02 0              | PCB Revision: 1,2A          |
| DIOTI       |         |           | DIOTI                  | 0104 16384           | DI03 0              | r cb Selia Number, 03061113 |
| DIOTZ       | - 50    | •         | 01012                  |                      | DI04 0              |                             |
| DIU13       | 0       | •         | נוטוט                  |                      | DI05 0              | Update Status Panel         |
| DI014       | 0       | •         | D1014                  |                      |                     |                             |
| DI015       | C       | œ         | DI015                  |                      |                     |                             |
| DI016       | C       | œ         | DI016                  |                      |                     |                             |
| l.,         |         |           |                        | Edit Targets         |                     |                             |

Figure 5-2: Check the operation of the 115S-11 module using the DIO Check page.

Test the digital outputs by setting the select-buttons to ON or OFF - this will force the DO to the selected state.

Digital inputs are reflected in the software by blacking (ON) or greying (OFF) of the associated label in the Digital Inputs column.

The pulsed input count values are shown, as well as the pulse rate. The rate can be viewed in decimal or hexadecimal and represents a fraction of the maximum pulse rate, where hex 4000 is 0% and hex C000 is 100% of the maximum pulse rate.

The pulse output count values are also shown. The pulse out target may be set by clicking the *Edit Targets* button. Pulses will be produced until the count reaches the target.

### 5.2 115S-12 module

The I/O terminal block for the 115S-12 is shown in Figure 5-3.

| DIO | DIO | DIO | DIO | DIO | DIO | DIO | DIO | Earth | ALS | Al+1 | Al-1 | Al+2 | AI-2 | Al+3 | AI-3 | Al+4 | Al-4 | A   | ALS |
|-----|-----|-----|-----|-----|-----|-----|-----|-------|-----|------|------|------|------|------|------|------|------|-----|-----|
| 1   | 2   | 3   | 4   | 5   | 6   | 7   | 8   |       | +24 | Al 1 | Al 2 | Al 3 | AI 4 | Al 5 | AI 6 | Al 7 | Al 8 | GND | +24 |
|     |     |     |     |     |     |     | Ш   |       | Н   | Ш    | Ы    | Ц    | Ц    | Ц    | Ц    | Ц    | Ц    |     |     |

### Figure 5-3: I/O terminal block for 115S-12.

Pulse outputs coincide with DIO terminals 1-8.

The operation of the 115S-12 may be confirmed using the configuration software. Start the software as described in section 4, and choose the *AIN Check* page as shown in Figure 5-4.

|                                                                                                    | All Check                                                                                                    |                                                                                                    |
|----------------------------------------------------------------------------------------------------|----------------------------------------------------------------------------------------------------|----------------------------------------------------------------------------------------------------|
| Digital outputs<br>ON OFF<br>DI01 C C<br>DI02 C C<br>DI02 C C<br>DI03 C C<br>DI04 C C<br>DI05 C C<br>DI05 C C<br>DI06 C C<br>DI07 C C<br>DI08 C C    | Digital inputs         Pulse Output count           D101         D101         \$0000           D102         D102         \$0000           D103         D103         \$0000           D104         D105         \$0000           D105         D105         \$0000           D106         D106         \$0000           D107         D107         \$0000           D108         D108         \$0000 | 115S Detected<br>115S-12 (AIN)<br>Analog input module<br>Current, single-ended<br>AIN1: 4 to 20mA<br>AIN2: 4 to 20mA<br>AIN3: 4 to 20mA<br>AIN4: 4 to 20mA<br>AIN5: 4 to 20mA |
| Analog Inputs<br>AIN1 \$2000<br>AIN2 \$2000<br>AIN3 \$2000<br>AIN4 \$2000<br>AIN5 \$2000<br>AIN5 \$2000<br>AIN6 \$2000<br>AIN7 \$2000<br>AIN8 \$2009 | Pulse Output Target<br>DI01 \$0000<br>DI02 \$0000<br>DI03 \$0000<br>DI04 \$0000<br>DI05 \$0000<br>DI05 \$0000<br>DI06 \$0000<br>DI07 \$0000<br>DI07 \$0000<br>DI08 \$0000                                                                                                    | AIN6: 4 to 20mA<br>AIN7: 4 to 20mA<br>AIN8: 4 to 20mA<br>Firmware version: 01.04<br>PCB Revision: 1.1A<br>PCB Serial Number: 110518<br>Update Status Panel                    |

Figure 5-4: Check the operation of the 115S-12 module with the AIN Check page.

Test the digital outputs by setting the select-buttons to ON or OFF - this will force the DO to the selected state.

Digital inputs are reflected in the software by blacking (ON) or greying (OFF) of the associated label in the Digital Inputs column.

The pulse output count values are also shown. The pulse out target may be set by clicking the *Edit Targets* button. Pulses will be produced until the count reaches the target.

The analog inputs can be viewed in decimal or hexadecimal and represents a fraction of the analog signal, where hex 4000 is 0% and hex C000 is 100%.

In differential configuration, only the value of the first channel in the differential pair shows the quantity being measured. The second channel of each differential pair should be ignored.

#### 5.3 115S-13 module

The I/O terminal block for the 115S-13 is shown in Figure 5-5.

| DIO | DIO | DIO | DIO | DIO | DIO | DIO | DIO | Forth | ALS | AOT | AOT | AOT | AOT | AOT | AOT | AOT | AOT | A | ALS |
|-----|-----|-----|-----|-----|-----|-----|-----|-------|-----|-----|-----|-----|-----|-----|-----|-----|-----|---|-----|
|     |     | Ĵ   |     |     | Ů   | Ú   | Ĥ   |       |     | þ   | Ē   | Ĵ   |     | B   | Ů   | Í   |     |   | +24 |

### Figure 5-5: I/O terminal block for 115S-13.

Pulse outputs coincide with DIO terminals 1-8.

The operation of the 115S-13 may be confirmed using the configuration software. Start the software as described in chapter 4, and choose the *AOT Check* page.

| ዄ cfg_115S                                                        |                                                   |                                   |                                                    |
|-------------------------------------------------------------------|---------------------------------------------------|-----------------------------------|----------------------------------------------------|
| File Format Help                                                  |                                                   |                                   |                                                    |
| HEX DEC                                                           |                                                   |                                   |                                                    |
| Connect   Comms   Pulsed<br>Digital outputs<br>ON OFF<br>DIO1 C © | Outputs Setup Voltage O<br>Digital inputs<br>DI01 | Pulse Output Count<br>DIO1 \$0000 | 115S Detected<br>115S-13 (AOT)                     |
| DI02 C C                                                          | D102                                              | DI02 \$0000<br>DI03 \$0000        | Analog output module<br>Voltage                    |
| DIO4 C C                                                          | DI04                                              | DI04 \$0000                       | A0T1: 0 to 10V<br>A0T2: 0 to 10V                   |
| DI05 C ©<br>DI06 © C                                              | D106                                              | DIO6 \$0000                       | A0T3: 0 to 10V<br>A0T4: 0 to 10V<br>A0T5: 0 to 10V |
|                                                                   | D107<br>D108                                      | DI07 \$0000<br>DI08 \$0000        | A0T6: 0 to 10V<br>A0T7: 0 to 10V                   |
| Analog Outputs                                                    | Copy to All                                       | Pulse Output Target               | A0T8: 0 to 10V                                     |
| AOT1 \$8000                                                       |                                                   | DI01 \$0000                       | Firmware version: 01.04                            |
| A0T2 \$C000                                                       | < Сору                                            | DI02 \$0000                       | PCB Serial Number: 03061302                        |
| AOT3 \$4000                                                       |                                                   | DI03 \$0000                       |                                                    |
| A0T4 \$0000                                                       |                                                   | DI04 \$0000                       | Update Status Panel                                |
| A015 \$0000                                                       |                                                   |                                   |                                                    |
| A017 \$0000                                                       |                                                   |                                   |                                                    |
| AOT8 \$0000                                                       | Edit Targets                                      | DI08 \$0000                       |                                                    |

Figure 5-6: Check the operation of the 115S-13 module using the AOT Check page.

Test the digital outputs by setting the select-buttons to ON or OFF - this will force the DO to the selected state.

Digital inputs are reflected in the software by blacking (ON) or greying (OFF) of the associated label in the Digital Inputs column.

The pulse output count values are also shown. The pulse out target may be set by clicking the *Edit Targets* button. Pulses will be produced until the count reaches the target.

The analog outputs can be viewed in decimal or hexadecimal and represents a fraction of the analog signal, where hex 4000 is 0% and hex C000 is 100%.

The analog output values can be set by the user for testing, and the output signal measured to confirm the analog operation. If you are using hexadecimal values (which is the easiest) ensure the \$ symbol precedes the value to denote a hex number.

## 5.4 Hexadecimal representation of voltage and current levels

The voltage and current levels are represented as a fraction of the configured scale. 4000 hex represents the minimum level in the scale, and C000 hex represents the maximum level in the scale.

| Levels and their hex representation are summarised in Table 5-1 for easy referen | ice. |
|----------------------------------------------------------------------------------|------|
|----------------------------------------------------------------------------------|------|

|       |         |       | Voltage scale |       | Current scale |        |        |        |
|-------|---------|-------|---------------|-------|---------------|--------|--------|--------|
| Hex   | Percent | Dec   | 0-5V          | 0-10V | 1-5V          | 0-10mA | 0-20mA | 4-20mA |
| value |         | value |               |       |               |        |        |        |
| 0000  | 0.00%   | 0     | N/A           | N/A   | N/A           | N/A    | N/A    | N/A    |
| 0800  | 3.13%   | 2048  | N/A           | N/A   | N/A           | N/A    | N/A    | N/A    |
| 1000  | 6.25%   | 4096  | N/A           | N/A   | N/A           | N/A    | N/A    | N/A    |
| 1800  | 9.38%   | 6144  | N/A           | N/A   | N/A           | N/A    | N/A    | N/A    |
| 2000  | 12.50%  | 8192  | N/A           | N/A   | 0.00          | N/A    | N/A    | 0.00   |
| 2800  | 15.63%  | 10240 | N/A           | N/A   | 0.25          | N/A    | N/A    | 1.00   |
| 3000  | 18.75%  | 12288 | N/A           | N/A   | 0.50          | N/A    | N/A    | 2.00   |
| 3800  | 21.88%  | 14336 | N/A           | N/A   | 0.75          | N/A    | N/A    | 3.00   |
| 4000  | 25.00%  | 16384 | 0.00          | 0.00  | 1.00          | 0.00   | 0.00   | 4.00   |
| 4800  | 28.13%  | 18432 | 0.31          | 0.63  | 1.25          | 0.63   | 1.25   | 5.00   |
| 5000  | 31.25%  | 20480 | 0.63          | 1.25  | 1.50          | 1.25   | 2.50   | 6.00   |
| 5800  | 34.38%  | 22528 | 0.94          | 1.88  | 1.75          | 1.88   | 3.75   | 7.00   |
| 6000  | 37.50%  | 24576 | 1.25          | 2.50  | 2.00          | 2.50   | 5.00   | 8.00   |
| 6800  | 40.63%  | 26624 | 1.56          | 3.13  | 2.25          | 3.13   | 6.25   | 9.00   |
| 7000  | 43.75%  | 28672 | 1.88          | 3.75  | 2.50          | 3.75   | 7.50   | 10.00  |
| 7800  | 46.88%  | 30720 | 2.19          | 4.38  | 2.75          | 4.38   | 8.75   | 11.00  |
| 8000  | 50.00%  | 32768 | 2.50          | 5.00  | 3.00          | 5.00   | 10.00  | 12.00  |
| 8800  | 53.13%  | 34816 | 2.81          | 5.63  | 3.25          | 5.63   | 11.25  | 13.00  |
| 9000  | 56.25%  | 36864 | 3.13          | 6.25  | 3.50          | 6.25   | 12.50  | 14.00  |
| 9800  | 59.38%  | 38912 | 3.44          | 6.88  | 3.75          | 6.88   | 13.75  | 15.00  |
| A000  | 62.50%  | 40960 | 3.75          | 7.50  | 4.00          | 7.50   | 15.00  | 16.00  |
| A800  | 65.63%  | 43008 | 4.06          | 8.13  | 4.25          | 8.13   | 16.25  | 17.00  |
| B000  | 68.75%  | 45056 | 4.38          | 8.75  | 4.50          | 8.75   | 17.50  | 18.00  |
| B800  | 71.88%  | 47104 | 4.69          | 9.38  | 4.75          | 9.38   | 18.75  | 19.00  |
| C000  | 75.00%  | 49152 | 5.00          | 10.00 | 5.00          | 10.00  | 20.00  | 20.00  |
| C800  | 78.13%  | 51200 | 5.31          | 10.63 | 5.25          | 10.63  | 21.25  | 21.00  |
| D000  | 81.25%  | 53248 | 5.63          | 11.25 | 5.50          | 11.25  | 22.50  | 22.00  |
| D800  | 84.38%  | 55296 | 5.94          | 11.88 | 5.75          | 11.88  | 23.75  | 23.00  |
| E000  | 87.50%  | 57344 | 6.25          | 12.50 | 6.00          | 12.50  | N/A    | 24.00  |
| E800  | 90.63%  | 59392 | 6.56          | 13.13 | 6.25          | 13.13  | N/A    | N/A    |
| F000  | 93.75%  | 61440 | 6.88          | 13.75 | 6.50          | 13.75  | N/A    | N/A    |

 Table 5-1: Hex representation of voltage and current levels.

## Appendix A. Modbus address map

## A.1. 115S-11

| Data                | Modbus I/O Type | Modbus        |
|---------------------|-----------------|---------------|
|                     |                 | Addresses     |
| Digital input 1     | Input status    | 10001         |
| Digital input 2     | Input status    | 10002         |
| Digital input 3     | Input status    | 10003         |
| Digital input 4     | Input status    | 10004         |
| Digital input 5     | Input status    | 10005         |
| Digital input 6     | Input status    | 10006         |
| Digital input 7     | Input status    | 10007         |
| Digital input 8     | Input status    | 10008         |
| Digital input 9     | Input status    | 10009         |
| Digital input 10    | Input status    | 10010         |
| Digital input 11    | Input status    | 10011         |
| Digital input 12    | Input status    | 10012         |
| Digital input 13    | Input status    | 10013         |
| Digital input 14    | Input status    | 10014         |
| Digital input 15    | Input status    | 10015         |
| Digital input 16    | Input status    | 10016         |
| Digital output 1    | Coil status     | 00001         |
| Digital output 2    | Coil status     | 00002         |
| Digital output 3    | Coil status     | 00003         |
| Digital output 4    | Coil status     | 00004         |
| Digital output 5    | Coil status     | 00005         |
| Digital output 6    | Coil status     | 00006         |
| Digital output 7    | Coil status     | 00007         |
| Digital output 8    | Coil status     | 00008         |
| Digital output 9    | Coil status     | 00009         |
| Digital output 10   | Coil status     | 00010         |
| Digital output 11   | Coil status     | 00011         |
| Digital output 12   | Coil status     | 00012         |
| Digital output 13   | Coil status     | 00013         |
| Digital output 14   | Coil status     | 00014         |
| Digital output 15   | Coil status     | 00015         |
| Digital output 16   | Coil status     | 00016         |
| Pulse input count 1 | Input registers | 30017 - 30018 |
| Pulse input count 2 | Input registers | 30019 - 30020 |
| Pulse input count 3 | Input registers | 30021 - 30022 |
| Pulse input count 4 | Input registers | 30023 - 30024 |
| Pulse input rate 1  | Input registers | 30001         |
| Pulse input rate 2  | Input registers | 30002         |
| Pulse input rate 3  | Input registers | 30003         |

| Data                                 | Modbus I/O Type   | Modbus    |
|--------------------------------------|-------------------|-----------|
|                                      |                   | Addresses |
| Pulse input rate 4                   | Input registers   | 30004     |
| Maximum input pulse rate 1           | Input registers   | 30101     |
| Maximum input pulse rate 2           | Input registers   | 30102     |
| Maximum input pulse rate 3           | Input registers   | 30103     |
| Maximum input pulse rate 4           | Input registers   | 30104     |
| Pulse output count 1                 | Input registers   | 30009     |
| Pulse output count 2                 | Input registers   | 30010     |
| Pulse output count 3                 | Input registers   | 30011     |
| Pulse output count 4                 | Input registers   | 30012     |
| Pulse output count 5                 | Input registers   | 30013     |
| Pulse output count 6                 | Input registers   | 30014     |
| Pulse output count 7                 | Input registers   | 30015     |
| Pulse output count 8                 | Input registers   | 30016     |
| Pulse output target 1                | Holding registers | 40009     |
| Pulse output target 2                | Holding registers | 40010     |
| Pulse output target 3                | Holding registers | 40011     |
| Pulse output target 4                | Holding registers | 40012     |
| Pulse output target 5                | Holding registers | 40013     |
| Pulse output target 6                | Holding registers | 40014     |
| Pulse output target 7                | Holding registers | 40015     |
| Pulse output target 8                | Holding registers | 40016     |
| Modbus Output Timeout                | Holding registers | 40204     |
| Pulse out update time 1              | Input registers   | 30109     |
| Pulse out update time 2              | Input registers   | 30110     |
| Pulse out update time 3              | Input registers   | 30111     |
| Pulse out update time 4              | Input registers   | 30112     |
| Pulse out update time 5              | Input registers   | 30113     |
| Pulse out update time 6              | Input registers   | 30114     |
| Pulse out update time 7              | Input registers   | 30115     |
| Pulse out update time 8              | Input registers   | 30116     |
| Module supply voltage <sup>*</sup>   | Input registers   | 30033     |
| Serial port transmission mode        | Input registers   | 30201     |
| Serial port baud rate                | Input registers   | 30202     |
| Serial port parity and stop bit      | Input registers   | 30203     |
| Modbus Comms Fail Timeout            | Input registers   | 30204     |
| ELPRO ACK Timeout                    | Input registers   | 30205     |
| Module Firmware version <sup>%</sup> | Input Register    | 30801     |

\* 0x4000 = 8V; 0xC000 = 40V (Firmware earlier than 2.00 is 0x4000 = 8V; 0xC000 = 16V! Timeout values in 32mSec increments % 0x0204 = Ver 2.04

| Data                    | Modbus I/O Type   | Modbus    |
|-------------------------|-------------------|-----------|
|                         |                   | Addresses |
| Digital input 1         | Input status      | 10001     |
| Digital input 2         | Input status      | 10002     |
| Digital input 3         | Input status      | 10003     |
| Digital input 4         | Input status      | 10004     |
| Digital input 5         | Input status      | 10005     |
| Digital input 6         | Input status      | 10006     |
| Digital input 7         | Input status      | 10007     |
| Digital input 8         | Input status      | 10008     |
| Digital output 1        | Coil status       | 00001     |
| Digital output 2        | Coil status       | 00002     |
| Digital output 3        | Coil status       | 00003     |
| Digital output 4        | Coil status       | 00004     |
| Digital output 5        | Coil status       | 00005     |
| Digital output 6        | Coil status       | 00006     |
| Digital output 7        | Coil status       | 00007     |
| Digital output 8        | Coil status       | 00008     |
| Pulse output count 1    | Input registers   | 30009     |
| Pulse output count 2    | Input registers   | 30010     |
| Pulse output count 3    | Input registers   | 30011     |
| Pulse output count 4    | Input registers   | 30012     |
| Pulse output count 5    | Input registers   | 30013     |
| Pulse output count 6    | Input registers   | 30014     |
| Pulse output count 7    | Input registers   | 30015     |
| Pulse output count 8    | Input registers   | 30016     |
| Pulse output target 1   | Holding registers | 40009     |
| Pulse output target 2   | Holding registers | 40010     |
| Pulse output target 3   | Holding registers | 40011     |
| Pulse output target 4   | Holding registers | 40012     |
| Pulse output target 5   | Holding registers | 40013     |
| Pulse output target 6   | Holding registers | 40014     |
| Pulse output target 7   | Holding registers | 40015     |
| Pulse output target 8   | Holding registers | 40016     |
| Modbus Output Timeout   | Holding registers | 40204     |
| Pulse out update time 1 | Input registers   | 30109     |
| Pulse out update time 2 | Input registers   | 30110     |
| Pulse out update time 3 | Input registers   | 30111     |
| Pulse out update time 4 | Input registers   | 30112     |
| Pulse out update time 5 | Input registers   | 30113     |
| Pulse out update time 6 | Input registers   | 30114     |
| Pulse out update time 7 | Input registers   | 30115     |
| Pulse out update time 8 | Input registers   | 30116     |

| Data                                   | Modbus I/O Type | Modbus    |
|----------------------------------------|-----------------|-----------|
|                                        |                 | Addresses |
| Analog inputs 1                        | Input registers | 30001     |
| Analog inputs 2                        | Input registers | 30002     |
| Analog inputs 3                        | Input registers | 30003     |
| Analog inputs 4                        | Input registers | 30004     |
| Analog inputs 5                        | Input registers | 30005     |
| Analog inputs 6                        | Input registers | 30006     |
| Analog inputs 7                        | Input registers | 30007     |
| Analog inputs 8                        | Input registers | 30008     |
| Module supply voltage <sup>*</sup>     | Input registers | 30033     |
| Analog supply voltage $(24V)^+$        | Input registers | 30034     |
| Serial port transmission mode          | Input registers | 30201     |
| Serial port baud rate                  | Input registers | 30202     |
| Serial port parity and stop bit        | Input registers | 30203     |
| Modbus Comms Fail Timeout <sup>!</sup> | Input registers | 30204     |
| ELPRO ACK Timeout                      | Input registers | 30205     |
| Module Firmware version <sup>%</sup>   | Input Register  | 30801     |

\*0x4000 = 8V; 0xC000 = 40V (Firmware earlier than 2.00 is 0x4000 = 8V; 0xC000 = 16V

 $^{+}$  0x4000 =12V; 0xC000 = 36V

Timeout values in 32mSec increments

 $^{\%}$  0x0204 = Ver 2.04

Note: If using Differential Voltage or Current inputs, only the odd inputs should be used, i.e. AIN1 for the first input, AIN3 for the second, AIN5 for the third and AIN7 for the fourth.

| A.3. 1 | 15S-13 |
|--------|--------|
|--------|--------|

| Data                    | Modbus I/O Type   | Modbus    |
|-------------------------|-------------------|-----------|
|                         |                   | Addresses |
| Digital input 1         | Input status      | 10001     |
| Digital input 2         | Input status      | 10002     |
| Digital input 3         | Input status      | 10003     |
| Digital input 4         | Input status      | 10004     |
| Digital input 5         | Input status      | 10005     |
| Digital input 6         | Input status      | 10006     |
| Digital input 7         | Input status      | 10007     |
| Digital input 8         | Input status      | 10008     |
| Digital output 1        | Coil status       | 00001     |
| Digital output 2        | Coil status       | 00002     |
| Digital output 3        | Coil status       | 00003     |
| Digital output 4        | Coil status       | 00004     |
| Digital output 5        | Coil status       | 00005     |
| Digital output 6        | Coil status       | 00006     |
| Digital output 7        | Coil status       | 00007     |
| Digital output 8        | Coil status       | 00008     |
| Pulse output count 1    | Input registers   | 30009     |
| Pulse output count 2    | Input registers   | 30010     |
| Pulse output count 3    | Input registers   | 30011     |
| Pulse output count 4    | Input registers   | 30012     |
| Pulse output count 5    | Input registers   | 30013     |
| Pulse output count 6    | Input registers   | 30014     |
| Pulse output count 7    | Input registers   | 30015     |
| Pulse output count 8    | Input registers   | 30016     |
| Pulse output target 1   | Holding registers | 40009     |
| Pulse output target 2   | Holding registers | 40010     |
| Pulse output target 3   | Holding registers | 40011     |
| Pulse output target 4   | Holding registers | 40012     |
| Pulse output target 5   | Holding registers | 40013     |
| Pulse output target 6   | Holding registers | 40014     |
| Pulse output target 7   | Holding registers | 40015     |
| Pulse output target 8   | Holding registers | 40016     |
| Modbus Output Timeout   | Holding registers | 40204     |
| Pulse out update time 1 | Input registers   | 30109     |
| Pulse out update time 2 | Input registers   | 30110     |
| Pulse out update time 3 | Input registers   | 30111     |
| Pulse out update time 4 | Input registers   | 30112     |
| Pulse out update time 5 | Input registers   | 30113     |
| Pulse out update time 6 | Input registers   | 30114     |
| Pulse out update time 7 | Input registers   | 30115     |
| Pulse out update time 8 | Input registers   | 30116     |
| Analog outputs 1        | Holding registers | 40001     |

| Data                                     | Modbus I/O Type   | Modbus    |
|------------------------------------------|-------------------|-----------|
|                                          |                   | Addresses |
| Analog outputs 2                         | Holding registers | 40002     |
| Analog outputs 3                         | Holding registers | 40003     |
| Analog outputs 4                         | Holding registers | 40004     |
| Analog outputs 5                         | Holding registers | 40005     |
| Analog outputs 6                         | Holding registers | 40006     |
| Analog outputs 7                         | Holding registers | 40007     |
| Analog outputs 8                         | Holding registers | 40008     |
| Module supply voltage <sup>*</sup>       | Input registers   | 30033     |
| Analog supply voltage (28V) <sup>+</sup> | Input registers   | 30034     |
| Serial port transmission mode            | Input registers   | 30201     |
| Serial port baud rate                    | Input registers   | 30202     |
| Serial port parity and stop bit          | Input registers   | 30203     |
| Modbus Comms Fail Timeout <sup>!</sup>   | Input registers   | 30204     |
| ELPRO ACK Timeout                        | Input registers   | 30205     |
| Module Firmware version <sup>%</sup>     | Input Register    | 30801     |

\* 0x4000 = 8V; 0xC000 = 40V (Firmware earlier than 2.00 is 0x4000 = 8V; 0xC000 = 16V\* 0x4000 = 12V; 0xC000 = 36V! Timeout values in 32mSec increments % 0x0204 = Ver 2.04

## Appendix B. Modbus Functionality

Table B-1 specifies the maximum query and response data parameters for the 115S modules. See the Gould Modbus Protocol Reference guide (PI-MBUS 300 Rev B) for more detail.

| Function | Description                     | Maximum Data Size   |
|----------|---------------------------------|---------------------|
| 1,2      | Read coil / input status        | 1160 coils / inputs |
| 3        | Read holding (output) registers | 145 registers       |
| 4        | Read input registers            | 145 registers       |
| 5        | Force single coil               | 1 coil              |
| 6        | Set single register             | 1 register          |
| 7        | Read exception status           | 8 coils             |
| 8        | Loopback test                   | N/A                 |
| 9,10     | NOT SUPPORTED                   | NOT SUPPORTED       |
| 11       | Communications event counter    | N/A                 |
| 12-14    | NOT SUPPORTED                   | NOT SUPPORTED       |
| 15       | Force multiple coils            | 1160 coils          |
| 16       | Set multiple registers          | 145 registers       |
| 17-255   | NOT SUPPORTED                   | NOT SUPPORTED       |

 Table B-1: Supported Modbus functions and limitations for 115S modules.

## Appendix C. Comms Recovery

If the communications setting of the 115S has been forgotten or mistakenly set, there is a way of recovering serial communications with the 115S. 115S firmware versions 1.04 and earlier require ModScan to do this. With later firmware versions, this can be done using the configuration software, cfg\_115S\_Vx.xx.exe.

#### **Procedure for recovering communications with recent firmware (V1.05 and later):**

- 1. Set the Modbus address switches to 00. This fixes the communications setting to Modbus RTU, 9600 baud, no parity, and one stop bit.
- 2. Connect a standard (straight-through) RS232 cable to the module and the PC.
- 3. Start the configuration software, cfg\_115S\_Vx.xx.exe.
- 4. Set the slave address to 100.
- 5. Ensure the comms settings are 9600 baud, no parity, one stop bit.
- 6. Click Connect to 115S
- 7. The module should connect successfully.
- 8. Choose the Comms page and change the settings to the desired parameters.
- 9. If the module did not connect successfully, try the steps listed below for using ModScan.

#### Procedure for recovering communications with firmware V1.04 and earlier:

- 1. Set the Modbus address switches to 00. This fixes the communications setting to those specified in step 6.
- 2. Connect the RS232 port to the PC and start ModScan.
- 3. Supply power to the 115S.
- 4. In ModScan, set the following
  - Address: 0201
  - Length: 3
  - Device ID: 100
  - Modbus Point Type: Holding register
- 5. Click Connection / Connect.
- 6. Choose the appropriate COM port. Also choose
  - Baud rate: 9600
  - Word length: 8
  - Parity: none
  - Stop bits: 1
- 7. Click Protocol Selection. Choose STANDARD ASCII for Transmission mode. Click OK, OK.
- 8. ModScan should connect to the module with no errors.
- 9. The registers displayed in ModScan represent the serial port settings that are used when the address switches are set to other than 00, as follows:

| Address | Description                   |
|---------|-------------------------------|
| 40201   | Serial port transmission mode |

| 40202 | Serial port baud rate           |
|-------|---------------------------------|
| 40203 | Serial port parity and stop bit |

10. Use the tables below to work out the current communications settings, or write to the registers using ModScan to change the settings to the desired values. Note that the module transmission mode should be set to Modbus RTU.

Modbus address 40201, serial port transmission mode:

| Setting                   | Register Value |
|---------------------------|----------------|
| Modbus RTU                | 0x0101         |
| Modbus ASCII, 8 data bits | 0x0201         |
| Modbus ASCII, 7 data bits | 0x0202         |

Modbus address 40202, serial port baud rate:

| Setting | Register Value |
|---------|----------------|
| 1200    | 0x000C         |
| 2400    | 0x0018         |
| 4800    | 0x0030         |
| 9600    | 0x0060         |
| 14400   | 0x0090         |
| 19200   | 0x00C0         |
| 28800   | 0x0120         |
| 38400   | 0x0180         |
| 57600   | 0x0240         |
| 76800   | 0x0300         |
| 115200  | 0x0480         |

Modbus address 40203, serial port parity and stop bit:

| Parity Setting | <b>Register's High Byte Value</b> |
|----------------|-----------------------------------|
| None           | 0x00                              |
| Odd            | 0x11                              |
| Even           | 0x22                              |

| Stop-bit Setting | <b>Register's Low Byte Value</b> |
|------------------|----------------------------------|
| 1 stop bit       | 0x11                             |
| 2 stop bits      | 0x22                             |

11. Once the new comms setting are correct, be sure to change the address switches back to a non-zero setting for normal operation.

## Appendix D. Specifications

| EMC Approval                | EN 55024:1998            |                              |
|-----------------------------|--------------------------|------------------------------|
|                             | EN 61000-3-2: 2002       |                              |
|                             | EN 61000-3-3: 2002       |                              |
|                             | EN 55022: 1998           |                              |
|                             | FCC Part 15              |                              |
| Operating temperature       | -40 to +60 deg C         |                              |
| range                       |                          |                              |
| Power supply                | 10.8 – 30.0 VDC          | Model Dependent. Check       |
|                             | 13.8V / 24VDC nom        | rear label for actual        |
|                             |                          | operating voltages           |
| Supply current (idle 13.8V) |                          |                              |
| -11                         | 100mA                    |                              |
| -12                         | 100mA                    |                              |
| -13                         | 120mA                    |                              |
| Supply current for I/O      |                          |                              |
| per digital input           | 13mA                     |                              |
| per digital output          | 13mA                     |                              |
| per analog input            | 50mA                     |                              |
| per analog output           | 50mA                     | If using 24V loop supply     |
| Loop supply                 | 24V nominal *            | * Loop supply will follow    |
|                             |                          | 115S-xx power supply         |
|                             |                          | voltage above 24V input.     |
| Loop supply max current     | 115S-12 : 270mA          |                              |
|                             | 115S-13 : 160mA          |                              |
| RS232 port                  | Modbus protocol          |                              |
| RS485 port                  | Modbus protocol          |                              |
| _                           | ELPRO E-Series protocol  |                              |
| Modbus protocol             |                          |                              |
| Transmission modes          | Modbus ASCII 8 data bits | ** If no parity, use 2 stop  |
|                             | Modbus ASCII 7 data      | bits. If using parity, use 1 |
|                             | bits**                   | stop bit.                    |
|                             | Modbus RTU               |                              |
| Baud rates                  | 1200; 2400; 4800; 9600;  |                              |
|                             | 14,400; 19,200; 28,800;  |                              |
|                             | 38,400; 57,600; 76,800;  |                              |
|                             | 115,200                  |                              |
| Parity                      | Odd, even, none          |                              |
| Stop bits                   | 1, 2                     |                              |
| Slave address               | Modbus $= 01-99$         | Elpro = 96 - 127. Note:      |
|                             |                          | Each module requires 3       |
|                             |                          | addresses meaning the        |
|                             |                          | maximum number of serial     |
|                             |                          | modules per radio is 10.     |

| Default settings          | If slave address $= 0$        | Modbus RTU, 9600, N, 1     |
|---------------------------|-------------------------------|----------------------------|
|                           |                               |                            |
| Digital inputs            |                               |                            |
| On state voltage          | <2 1VDC                       |                            |
| Watting current           | <u> </u>                      |                            |
| Max pulse input rote      |                               |                            |
| Minimum pulse uvidth      |                               |                            |
| Max gulas ingut sount     | 0.3115<br>4204067205 (22 hit) |                            |
| Max pulse input count     | 4294907295 (32-011)           |                            |
| Digital outputs           |                               |                            |
| Output voltage range      | 0-30VDC                       |                            |
| Output current max        | 200mA                         |                            |
| Max pulse output rate     | 50Hz                          |                            |
| Max pulse output count    | 65535                         |                            |
|                           |                               |                            |
| Analog Inputs             |                               |                            |
| Input voltage range       | 0-12V                         |                            |
| Voltage resolution        | 16 bits                       |                            |
| Input current range       | 0-24mA                        |                            |
| Current resolution        | 16 bits                       |                            |
| Input impedance (voltage) | 100k                          |                            |
| Input impedance (current) | 100ohm                        |                            |
| Common mode voltage       | 27VDC                         |                            |
| range                     |                               |                            |
| Calibrated accuracy       | 0.10%                         |                            |
|                           |                               |                            |
| Analog Outputs            |                               |                            |
| Output voltage range      | 0-12V                         |                            |
| Voltage resolution        | 12 bits                       |                            |
| Output current range      | 0-24mA                        | Total output current 160mA |
| Current resolution        | 12 bits                       |                            |
| Calibrated accuracy       | 0.10%                         |                            |

 Table D-1: 115S Specifications.

| 1158                   | -11 | -12 | -13 |
|------------------------|-----|-----|-----|
| Digital inputs/outputs | 16  | 8   | 8   |
| Pulse outputs          | 8   | 8   | 8   |
| Pulse inputs           | 4   | -   | -   |
| Analog inputs          | -   | 8   | -   |
| Analog outputs         | -   | -   | 8   |

Table D-2: 115S module types and I/O.

## Appendix E. RS232 Wiring

The RS232 connection to the 115S modules requires a standard straight-through serial cable (modem cable). The wiring is shown in Figure E-1.

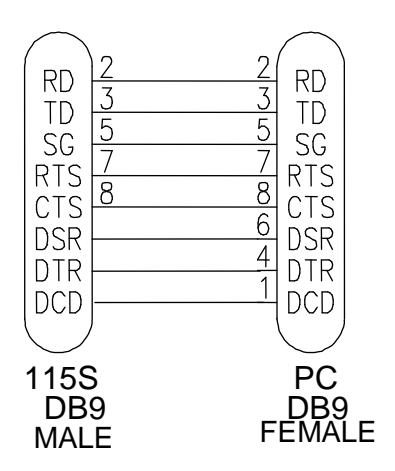

Figure E-1: Wiring for RS232 cable for PC-115S communications.